# Bedienungsanleitung EasyCHECK 2 - EC 2

# Teil 2 - Datenbank Software

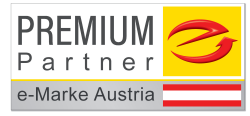

## Gruppe 15 / V3.00

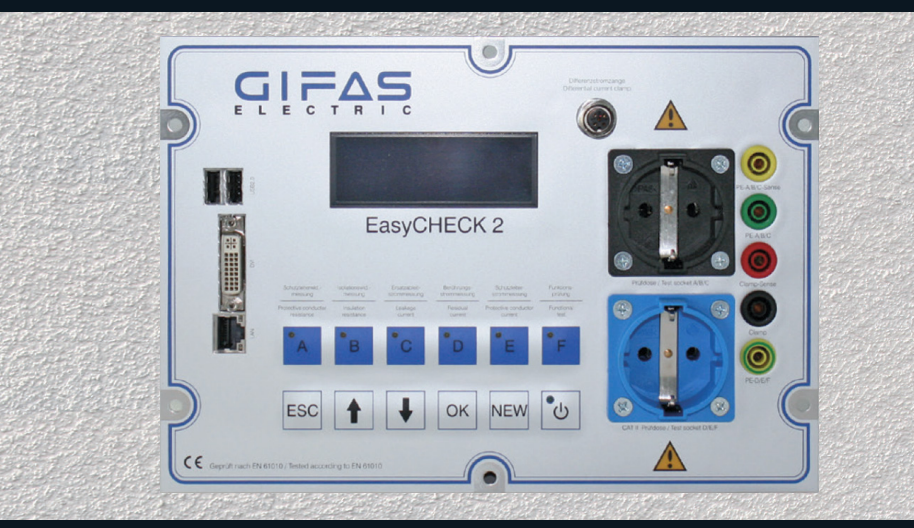

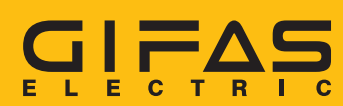

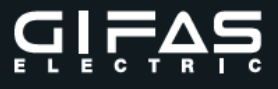

## **GIFAS-ELECTRIC** international

**1962** von Werner J. Gröninger gegründet, konnte sich die GIFAS bis heute kontinuierlich **weiterentwickeln** und mit grossem Erfolg **weltweit** neue Absatzmärkte generieren.

Der internationale Erfahrungsaustausch, die Nutzung von Synergien und das erweiterte technische Know-how sind die markanten Vorteile, von denen alle Beteiligten profitieren.

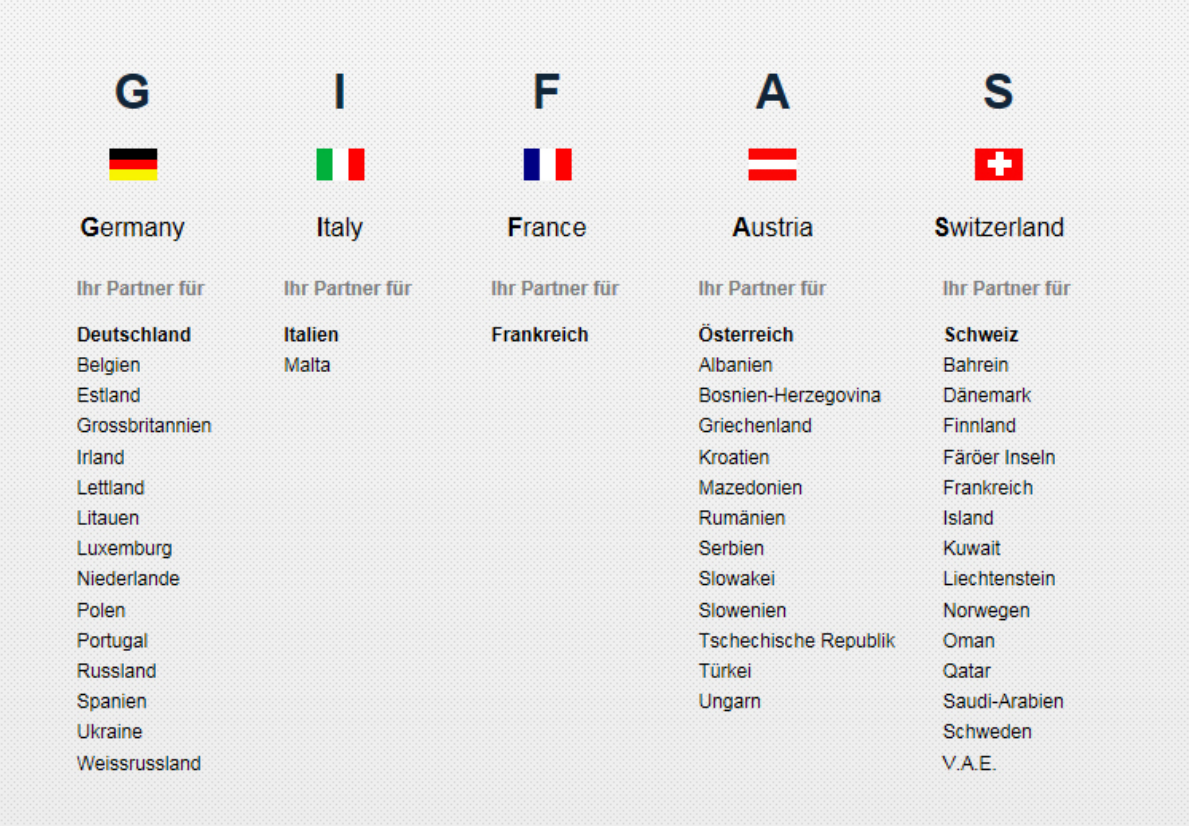

# www.gifas-electric.com

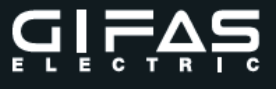

# Teil 2 Datenbank Software

# EasyCHECK 2 - EC 2

AUSGABE 09/2019 gültig ab Version 1.65

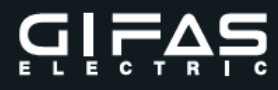

#### Hersteller:

GIFAS ELECTRIC Gesellschaft m.b.H Strass 2 5301 Eugendorf bei Salzburg

Tel.: +43 6225 / 7191 - 0 Fax.: +43 6225 / 7191 - 561

E-Mail: <u>verkauf@gifas.at</u> Internet: <u>www.gifas.at</u>

#### Vertriebs- und Service Center Österreich:

GIFAS ELECTRIC Gesellschaft m.b.H Strass 2 5301 Eugendorf bei Salzburg

Tel.: +43 6225 / 7191 - 529 Fax.: +43 6225 / 7191 - 561

E-Mail: <u>verkauf@gifas.at</u> Internet: <u>www.gifas.at</u>

Hinweis:

Diese Bedienungsanleitung dient der Information. Technische Änderungen, Druck- und Satzfehler vorbehalten. Copyright: GIFAS ELECTRIC Österreich 09/2019 PRCH

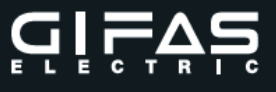

## Inhaltsverzeichnis

| 1. | Einstieg in die Software                                                                                                    | 6                                      |
|----|----------------------------------------------------------------------------------------------------|----------------------------------------|
|    | <ul> <li>1.1 Einstieg am EasyCHECK 2:</li> <li>1.2 Einstieg über WEB-Browser:</li> <li>1.3 Mandantenanlage</li> <li>1.4 Einstieg in die Datenbank</li> </ul> | 6<br>6<br>7<br>8                       |
| 2. | Einstellungen                                                                                                    | 9                                      |
|    | <ul> <li>2.1 Abteilungen</li></ul>                                                                                                    | 9<br>11<br>13<br>14<br>15<br>17        |
| 3. | Geräte                                                                                                    | 19                                     |
|    | <ul> <li>3.1 Neues Gerät</li></ul>                                                                                                    | 19<br>21<br>21<br>21<br>21<br>22       |
|    | <ul><li>3.5.1 Direktmessung</li><li>3.5.2 Öffnen</li></ul>                                                                                                   | 22<br>24                               |
| 4. | Suche                                                                                                    | 29                                     |
|    | <ul> <li>4.1 Gerätesuche</li></ul>                                                                                                    | 30<br>31<br>31                         |
| 5. | Prüfen - Direktmessung                                                                                                    | 32                                     |
| 6. | Prüflisten                                                                                                    | 35                                     |
| 7. | RCD Prüfung                                                                                                    | 38                                     |
| 8. | Administrator                                                                                                    | 41                                     |
|    | <ul> <li>8.1 Allgemein</li></ul>                                                                                                    | 41<br>42<br>44<br>45<br>46<br>46<br>47 |
|    | 8.7.1         CSV Export           8.7.2         CSV Import                                                                                                  | 47<br>50                               |
| 9. | Optionale Zusatzgeräte                                                                                                    | 52                                     |
|    | <ul> <li>9.1 Barcode- /RFID – Kombireader</li></ul>                                                                                                    | 52<br>54<br>55                         |
|    | <ul><li>9.3.1 Inbetriebnahme</li><li>9.3.2 Ausdruck</li></ul>                                                                                                | 56<br>57                               |

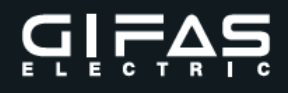

#### 1. Einstieg in die Software

#### 1.1 Einstieg am EasyCHECK 2:

Tastatur und Maus per USB am **EasyCHECK 2** anstecken. Monitor an der DVI Buchse anstecken.

EasyCHECK 2 einschalten.

Das Programm wird automatisch gestartet. Bitte warten Sie bis der Anmeldebildschirm erscheint.

#### 1.2 Einstieg über WEB-Browser:

Der **EasyCHECK 2** kann auch über ein Netzwerk bedient werden. Dazu ist eine Netzwerkverbindung notwendig. Stellen Sie am **EasyCHECK 2** eine entsprechende IP-Adresse ihres Netzwerkes ein.

Verbinden Sie den **EasyCHECK 2** mittels Netzwerkkabel mit ihrem Netzwerk. Starten Sie ihren Web-Browser.

Der **EasyCHECK 2** ist optimiert für Google Chrome.

Geben Sie folgende Adresse in die Eingabezeile ein: Ihre **IP-Adresse:8080/easycheck** 

#### z.B.: http://192.168.100.252:8080/easycheck

| ick∕#Login                                                    |             | C <sup>e</sup> Q, Suchen |                  |
|---------------------------------------------------------------|-------------|--------------------------|------------------|
| S.                                                            | k           | 2429-123456 \            | /10.10 SW: V1.32 |
| -Anmoldung<br>TEST ►                                          |             |                          |                  |
| Identifikation Benutzername:<br>Kennwort:<br>Neuer Mandant Of | C Abbrechen |                          |                  |

ACHTUNG! Der EasyCHECK 2 darf nicht ausgeschaltet werden wenn die WEB – Software gestartet ist.

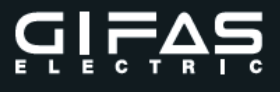

#### 1.3 Mandantenanlage

Vor der eigentlichen Benützung der Datenbank müssen Sie einen oder mehrere Mandanten anlegen. Mandanten können einzelne Abteilungen in der eigenen Firma (Technik, Produktion,....), einzelne Filialen (Werk 1, Werk 2,....) oder einzelne Firmen (Schlosserei Stahl, Tischlerei Eiche,...) sein.

Je Mandant wird ein eigenes Verzeichnis mit allen Geräte-, Mess- und Prüfdaten angelegt. Dadurch erhalten Sie einen gut überschaubaren Aufbau Ihrer Datenbank.

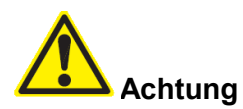

Die Erstellung von Prüf- und Gerätelisten kann nur je Mandant durchgeführt werden. Die Untergliederung in Mandanten sollte daher so gestaltet sein, dass alle Geräte die gemeinsam verwaltet und geprüft werden, in einem Mandanten abgespeichert sind.

#### Symbol "Neuen Mandant" auswählen.

|   | Benut         | zername:  |           |  |
|---|---------------|-----------|-----------|--|
|   |               | Kennwort: |           |  |
| ĺ | Neuer Mandant | OK        | Abbrechen |  |

Neuen Mandantenname eingeben z.B.: GIFAS und mit OK bestätigen.

| Neuen Mandan          | ten erstellen |           |  |
|-----------------------|---------------|-----------|--|
| Mandanten Name: GIFAS |               |           |  |
|                       | Dk والس       | Abbrechen |  |

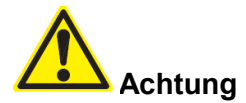

Bei der Mandantenbezeichnung dürfen keine Sonderzeichen verwendet werden (z.B. <, >, /, (, ), \$, %, etc.). Länge der Mandantenbezeichnung max. 35 Zeichen.

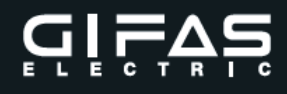

#### 1.4 Einstieg in die Datenbank

|                 | •                          | Administrator |  |
|-----------------|----------------------------|---------------|--|
| IFAS            | ►                          |               |  |
|                 |                            |               |  |
|                 |                            |               |  |
|                 |                            |               |  |
|                 |                            |               |  |
|                 |                            |               |  |
|                 |                            |               |  |
|                 |                            |               |  |
|                 |                            |               |  |
|                 |                            |               |  |
| dentifikation — |                            |               |  |
| dentifikation — | Benutzername:              | Administrator |  |
| dentifikation — | Benutzername:<br>Kennwort: | Administrator |  |

Wählen Sie einen Ihrer zuvor angelegten Mandanten, z.B.: GIFAS.

Wählen Sie beim ersten Einstieg den Benutzernamen **Administrator** und geben Sie als Kennwort **gifas** ein.

Bestätigen Sie nun mit OK.

Sie befinden sich nun in der Übersicht der Geräte- und Messdatenverwaltung.

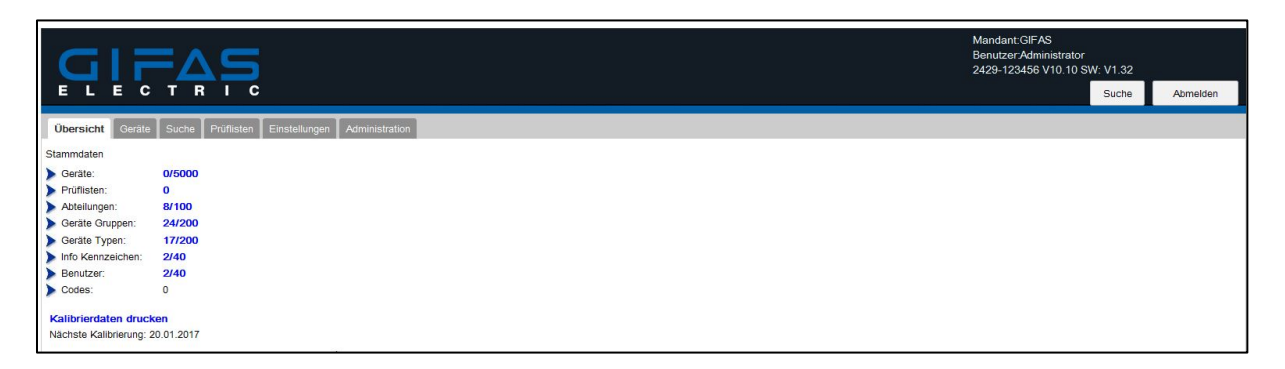

Rechts oben in der Kopfzeile befindet sich eine Anzeige für den aktuellen Mandanten, den aktuellen Benutzer sowie die Gerätedaten inkl. der aktuellen Hard- und Softwareversion. In der Kopfzeile ist weiters der Button für die Gerätesuche und der Abmeldebutton. Mit dem Abmeldebutton verlässt man die Datenbank und kommt zu dem Anmeldebildschirm zurück.

Im linken Bereich befinden sich die Felder für die Navigation im Programm. Diese ist entweder über die Reiter: Übersicht; Geräte; Suche; Prüflisten; Einstellungen und Administration möglich oder über einen direkt Aufruf der Stammdaten.

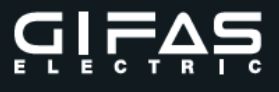

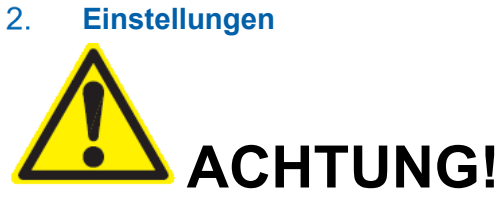

Die Einstellungen dürfen nur geändert werden, wenn alle Direktmessungen und Prüflisten abgeschlossen sind!

| Abteilungen Neue Abteilung |
|----------------------------|
| Neue Abteilung             |
|                            |
| Abteilungen anzeigen       |
| Geräte Gruppen             |
| Geräte Typen               |
| Info Kennzeichen           |
| Firmen Daten               |
| Benutzer                   |

Verwaltung von: - Abteilungen

- Geräte Gruppen
- Geräte Typen
- Info Kennzeichen
- Firmen Daten
- Benutzer

Eine Bearbeitung bzw. nur Anzeige ist möglich.

#### 2.1 Abteilungen

Hier können Sie jeden Mandanten in einzelne Abteilungen untergliedern, wodurch eine abteilungsbezogene Zuordnung der Geräte ermöglicht wird.

Es können neue Abteilungen angelegt, Abteilungen bearbeitet bzw. gelöscht werden Standardmäßig sind 8 Abteilungen vorangelegt.

| Name                  |                         | Aktio       | on |  |
|-----------------------|-------------------------|-------------|----|--|
| Elektro Abteilung     |                         |             | đ  |  |
| Lager                 |                         | ß           | Í  |  |
| Maschinenschlosserei  |                         | 19          | đ  |  |
| Mechanische Abteilung |                         | ß           | đ  |  |
| Schlosserei           |                         | 1<br>1<br>1 | Ē  |  |
| Technik               |                         | ß           | đ  |  |
| Versand               |                         | 囧           | Ē  |  |
| Werkzeugbau           |                         | ۲<br>۲      | Û  |  |
|                       | (4) 4) 1-8 of 8 (F) (F) |             |    |  |

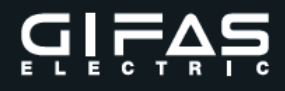

#### Abteilung neu anlegen

1. Auswahl – Neue Abteilung

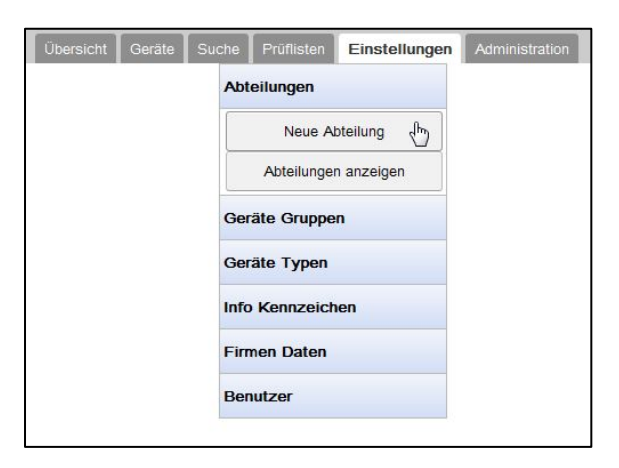

#### 2. Abteilungsname eingeben

| Abteilung   |  |
|-------------|--|
|             |  |
| Name: Labor |  |
|             |  |
|             |  |
|             |  |

Bestätigung mit OK.

3. Abteilung anzeigen

| Name                  |                   | Akti | on |
|-----------------------|-------------------|------|----|
| Elektro Abteilung     |                   | ß    | đ  |
| Labor                 |                   | ß    | Ē  |
| Lager                 |                   | ß    | Ē  |
| Maschinenschlosserei  |                   | đ    | Ē  |
| Mechanische Abteilung |                   | ß    | Ē  |
| Schlosserei           |                   | 8    | Ē  |
| Technik               |                   | ß    | Ē  |
| Versand               |                   | ß    | Ē  |
| Werkzeugbau           |                   | ß    | Ē  |
|                       | (4 4 1-9 of 9 ) H |      |    |

4. Bearbeiten

Aufruf über das Symbol 🖺

5. Löschen

Aufruf über das Symbol **Hinweis:** Eine bereits vergebene Abteilung kann nicht gelöscht werden. Meldung am Bildschirm beachten.

#### 2.2 Geräte Gruppen

Hier können Sie Gerätegruppen definieren. Die Unterteilung in Gruppen können Sie nach Belieben gestalten. Zweckmäßig ist eine Unterteilung nach anzuwendenden Prüfvorschriften und / oder nach Geräten, die sich auf die gleichen Überprüfungsnormen beziehen.

Es können Gerätegruppen angelegt, bearbeitet bzw. gelöscht werden (max. 200 Gerätegruppen).

| Name                           | Norm             | Α      | В             | С      | D      | Е      | Details | 5        |
|--------------------------------|------------------|--------|---------------|--------|--------|--------|---------|----------|
| Elektromotor bis. 3.5kW SK I   | EN60204          | 300 mΩ | 1 MΩ          | 3.5 mA | 0 mA   | 0 mA   | Ê       | Ē        |
| Handgef. E-Werkz. SK I         | E8701.S1         | 300 mΩ | 1 MΩ          | 3.5 mA | 0 mA   | 0 mA   | Ê       | Î        |
| Handgef. E-Werkz. SK I m. El.  | E8701.S1 Elektr  | 300 mΩ | 0 MΩ          | 0 mA   | 0.5 mA | 3.5 mA | Ē       | (Î       |
| Handgef. E-Werkz. SK II        | E8701.S2         | 0 mΩ   | 2 ΜΩ          | 0.5 mA | 0 mA   | 0 mA   | đ       | Ċ        |
| Handgef. E-Werkz. SK II m. El. | E8701.S2 Elektr. | 0 mΩ   | 0 MΩ          | 0 mA   | 0.5 mA | 0 mA   |         | <b>Í</b> |
| Haushaltsgeräte SK I           | E8701.S1         | 300 mΩ | 1 MΩ          | 3.5 mA | 0 mA   | 0 mA   | Ê       | <b>Î</b> |
| Haushaltsgeräte SK II          | E8701.S2         | 0 mΩ   | 2 ΜΩ          | 0.5 mA | 0 mA   | 0 mA   | Ē       | Ē        |
| Heizg. SKI<=3.5kW              | E8701.S1         | 300 mΩ | 0.3 MΩ        | 3.5 mA | 0 mA   | 0 mA   | đ       | <b>İ</b> |
|                                |                  | 8.6.1  | 1-8 of 24 🕟 🗎 |        |        |        |         |          |

Standardmäßig sind 24 Geräte Gruppen bereits angelegt.

#### Geräte Gruppe neu anlegen

1. Auswahl – Neue Gerätegruppe

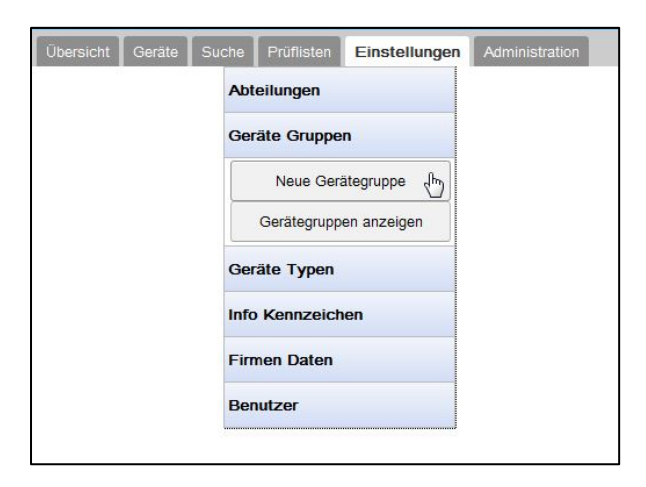

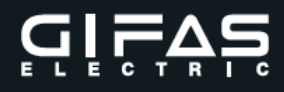

#### 2. Eingabe

Im Eingabefeld kann der Gerätegruppen-Name sowie die Norm eingetragen werden. Bei den Grenzwerten wird die gewünschte Messung ausgewählt und die Grenzwerte der einzelnen Messungen festgelegt (Grenzwerte It. Norm).

| Name: | Haushaltsgeräte SK | I mit RCD |  |
|-------|--------------------|-----------|--|
| Norm: | E8701.S1           |           |  |
| renzw | erte               |           |  |
| A:    | 300                | mΩ        |  |
| B:    | 1                  | MΩ        |  |
| C:    | 3.5                | mA        |  |
| D:    | 0                  | mA        |  |
| E:    | 0                  | mA        |  |
| F:    | Messung durchfü    | hren      |  |
| G:    | RCD Test durchfi   | ühren     |  |

#### Grenzwerte aktualisieren:

Vorschriftenänderungen können neue oder geänderte Grenzwerte beinhalten. Aufgrund der Zuordnung der Geräte zu den definierten Gruppen, brauchen Sie in so einem Fall nur die Grenzwerte in der betroffenen Gruppe ändern.

3. Bearbeiten

Aufruf über das Symbol 🖺

4. Löschen

Aufruf über das Symbol **Hinweis:** Eine bereits vergebene Gerätegruppe kann nicht gelöscht werden. Meldung am Bildschirm beachten.

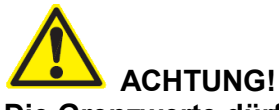

Die Grenzwerte dürfen nur geändert werden, wenn sämtliche Direktmessungen und Prüflisten abgeschlossen sind. Bei abgeschlossenen Messungen werden die Grenzwerte nicht aktualisiert.

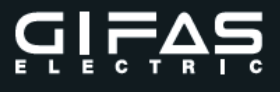

#### 2.3 Geräte Typen

Hier können Sie Gerätetypen definieren, um für gleiche oder ähnliche Geräte eine einheitliche Bezeichnung in der Datenbank zu gewährleisten. Dies spielt bei der Erstellung von Listen und Auswertungen eine wichtige Rolle.

Es können Gerätetypen angelegt, bearbeitet bzw. gelöscht werden (max. 200 Gerätetypen).

| Name            |                   | Akti | on |
|-----------------|-------------------|------|----|
| Bandsäge        |                   | ť    | Ê  |
| Bandschleifer   |                   | đ    | Î  |
| Bohrhammer      |                   | đ    | đ  |
| Bohrmaschine    |                   | đ    | đ  |
| Handkreissäge   |                   | đ    | Ē  |
| Kabelrolle 230V |                   | Ē    | Î  |
| Kabelrolle 400V |                   | đ    | đ  |
| Lötkolben       |                   | đ    | Û  |
|                 | 📢 🕢 1-8 of 17 🕟 🕅 |      |    |

Standardmäßig sind 17 Geräte Typen bereits angelegt.

#### Geräte Typ neu anlegen

1. Auswahl Neue Gerätetype

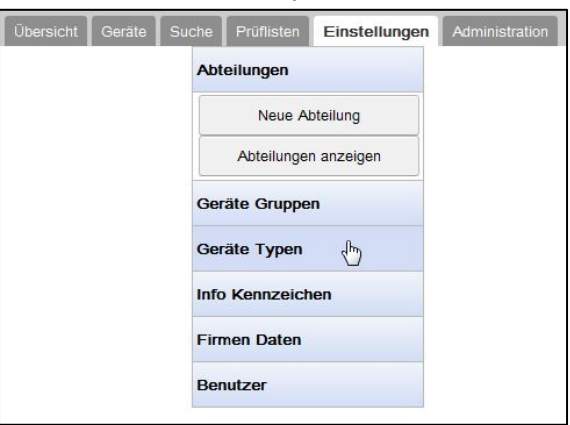

#### 2. Eingabe

| Gerätetype | erätetype ändern |  |
|------------|------------------|--|
| Name:      | Gerätetype       |  |
|            | Name:            |  |
|            |                  |  |
|            |                  |  |

- 3. Bearbeiten Aufruf über das Symbol
- 4. Löschen

Aufruf über das Symbol 🗐

**Hinweis:** Ein bereits vergebener Gerätetyp kann nicht gelöscht werden. Meldung am Bildschirm beachten.

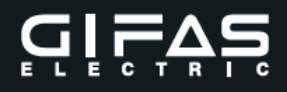

#### 2.4 Info Kennzeichen

Hier können Sie Informationskennzeichen definieren. Diese finden bei der Eingabe von Daten in das Info-Feld Anwendung und stellen vorwiegend eine Arbeitserleichterung dar. Es können Info-Kennzeichen angelegt, bearbeitet bzw. gelöscht werden (max. 40 Info-Kennzeichen).

| Name                     | Aktio | on |
|--------------------------|-------|----|
| Leuchtmittel austauschen | đ     | Û  |
| Reparatur                | ß     | Ē. |
|                          |       |    |
|                          |       |    |
|                          |       |    |
|                          |       |    |
| H 4 1-2 of 2 F H         |       |    |

#### Info Kennzeichen neu anlegen

1. Auswahl Neues Info Kennzeichen

| Übersicht | Geräte | Suche | Prüflisten    | Einstellungen | Administration |
|-----------|--------|-------|---------------|---------------|----------------|
|           |        | Abt   | eilungen      |               |                |
|           |        | Ge    | räte Gruppe   | n             |                |
|           |        | Gei   | räte Typen    |               |                |
|           |        | Info  | Kennzeich     | en            |                |
|           |        |       | Neues Info k  | Cennzeichen   |                |
|           |        |       | Infokennzeich | nen anzeigen  |                |
|           |        | Fin   | men Daten     |               |                |
|           |        | Ber   | nutzer        |               |                |

#### 2. Eingabe

| -Info Ke | ennzeichen |  |
|----------|------------|--|
| into ra  | Sincolon   |  |
| Name     | 6          |  |
|          |            |  |
|          |            |  |
|          |            |  |

3. Bearbeiten

Aufruf über das Symbol 🖺

4. Löschen

Aufruf über das Symbol 🗰

**Hinweis:** Ein bereits vergebenes Info Kennzeichen kann nicht gelöscht werden. Meldung am Bildschirm beachten.

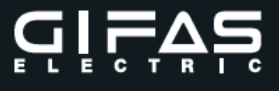

#### 2.5 Firmen Daten

Jeder Mandant hat seine eigenen Firmendaten wie Firmenbezeichnung, Anschrift, Telefon- und Faxnummer, E-Mail-Adresse und Webseite.

**Feld 1** und **Feld 2** können frei vergeben werden und dienen als freie Suchfelder. Außerdem kann der Mandant hier nachträglich umgeschrieben werden. Sämtliche Firmendaten werden am Prüfprotokoll angeführt.

| Firma          |       |           |  |
|----------------|-------|-----------|--|
| Mandant:       | GIFAS |           |  |
| Firmen Name:   |       |           |  |
|                |       |           |  |
| Strasse:       |       |           |  |
| Postleitzahl:  |       |           |  |
| Ort:           |       |           |  |
| Land:          |       |           |  |
| Telefonnummer: |       |           |  |
| Faxnummer:     |       |           |  |
| E-Mail:        |       |           |  |
| URL-Link:      |       |           |  |
| Freie Felder   |       |           |  |
|                | -     |           |  |
| Feld 1:        |       |           |  |
| Feld 2:        |       |           |  |
| Ok             |       | Abbrechen |  |

Hinweis: Feld 1 wird in der Geräteübersicht angezeigt.

#### Firmen Daten anlegen

1. Auswahl Daten bearbeiten

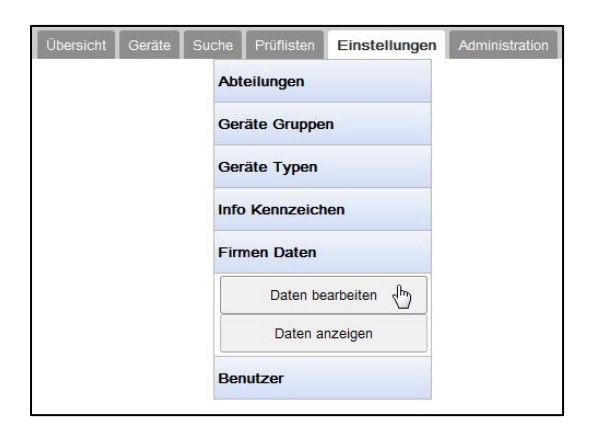

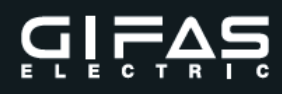

### 2. Eingabe

| Firmendaten ändern |                       |
|--------------------|-----------------------|
| Firma              |                       |
|                    |                       |
| Mandant:           | Test                  |
| Firmen Name:       | Gifas Electric        |
|                    |                       |
| Strasse:           | Pebering Straß 2      |
| Postleitzahl:      | 5301                  |
| Ort                |                       |
|                    | Eugendom              |
| Land:              | österreich            |
| Telefonnummer:     | 0043 (0) 6225-7191-0  |
| Faxnummer:         | 0043 (0) 6225-7191-50 |
| E-Mail:            | office@gifas.at       |
| URL-Link:          | www.gifas.at          |
|                    |                       |
| Freie Felder       |                       |
| Feld 1:            | Kostenstelle          |
| Feld 2:            | Fahrzeug              |
|                    |                       |
|                    |                       |
| Ok                 | Abbrechen             |
|                    |                       |
|                    |                       |

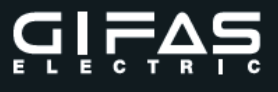

#### 2.6 Benutzer

Das Programm unterscheidet vier unterschiedliche Benutzerrechte. Dadurch können Sie nicht berechtigte Personen den Zugang zur Datenbank oder den Stammdaten verwehren. Es können Benutzer angelegt, bearbeitet bzw. gelöscht werden (max. 20 Benutzer).

| Administrator     | Uneingeschränkte Nutzung der WEB-Software.<br>Eintragungen und Änderungen von Stammdaten,<br>Vergabe von Benutzerrechten und Kennwörtern. |
|-------------------|----------------------------------------------------------------------------------------------------|
| Standard-Benutzer | Eingeschränkte Nutzung des Programmes.<br>Teilweise Eintragungen und Änderungen von Stammdaten.                                           |
| Nur Messen        | Kann nur Messungen durchführen, Listen generieren,<br>Infos eintragen, keine Verwaltung der Stammdaten.                                   |

**Gesperrt** Kein Zutritt zum Programm.

| Name          | Berechtigung             | Aktion |
|---------------|--------------------------|--------|
| Administrator | Administrator            | e í    |
|               |                          |        |
|               |                          |        |
|               | (4) (4) 1-1 of 1 (1) (1) |        |

#### 1. Auswahl neuer Benutzer

| Übersicht Geräte S | uche Prüflisten | Einstellungen | Administration |
|--------------------|-----------------|---------------|----------------|
|                    | Abteilungen     |               |                |
|                    | Geräte Grupper  | n             |                |
|                    | Geräte Typen    |               |                |
|                    | Info Kennzeich  | en            |                |
|                    | Firmen Daten    |               |                |
|                    | Benutzer        |               |                |
|                    | Neuer Be        | enutzer 🗄     |                |
|                    | Benutzer :      | anzeigen      |                |

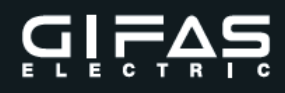

#### 2. Eingabe

| Benutzer      |                |           |   |
|---------------|----------------|-----------|---|
| Name:         | Max Mustermann | 1         |   |
| Passwort:     |                |           |   |
| Berechtigung: | Administrator  |           | - |
|               |                |           |   |
|               | Dk             | Abbrechen |   |
|               |                |           |   |

- NameHier wird der volle Name des Benutzers eingetragen.Beachten Sie bitte bei der Eingabe, dass die hier eingetragenen<br/>Namen der einzelnen Benutzer auf allen Listen, Berichte, etc.<br/>angezeigt bzw. gedruckt werden.
- PasswortJeder Benutzer erhält ein eigenes Passwort. Dies muss beim Einstieg<br/>in die WEB-Software eingetragen werden.
- **Berechtigung** Für die Vergabe der Berechtigung klicken Sie einfach das entsprechende Feld an.
- Bearbeiten Aufruf über das Symbol
- 4. Löschen Aufruf über das Symbol 🗐

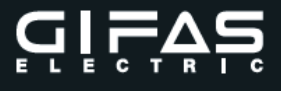

#### 3. Geräte

Im Geräte-Infofeld werden alle angelegten Geräte angezeigt. Im rechten Teil des Fensters kann zwischen **Neues Gerät, Übersicht, Details** und **Ausgeschieden** ausgewählt werden.

| Übersich | t Ge    | eräte Suche Prüflisten Einstellunge | Administration   |               |                 |                   |         |             |        |     |         |       |        |          |
|----------|---------|-------------------------------------|------------------|---------------|-----------------|-------------------|---------|-------------|--------|-----|---------|-------|--------|----------|
| Seite z  | urück   |                                     |                  |               |                 |                   |         | Neues Gerät | Übersi | cht | Details |       | Ausges | schieden |
| Gewäh    | ite Ger | räte zu Prüfliste hinzufügen        |                  |               |                 |                   |         |             |        |     |         |       |        |          |
| Alle Ge  | eräte m | narkieren                           |                  |               |                 |                   |         |             |        |     |         |       |        |          |
| Add      | Nr.     | Hersteller                          | Type, Bez.       | Serien Nr.    | Inventar Nr.    | Abteilung         | Kostens | telle       | Ok     |     | 1       | ktion |        |          |
|          | 1       | Hersteller                          | Type/Bezeichnung | Serien-Nummer | Inventar-Nummer | Elektro Abteilung | 1030    |             | 1.1    | 2   | 1       | i۳    | Û      | di I     |

(e) (e) 1-1 of 1 (b) (e)

#### 3.1 Neues Gerät

Durch Auswahl des Symbols Neues Gerät kann ein neues Gerät angelegt werden.

| Oerate Dateri                                                                                                    |                                                                                                    |                                                                                                    | Into                                                                                                    |                                                                     |                                                               |
|----------------------------------------------------------------------------------------------------|----------------------------------------------------------------------------------------------------|----------------------------------------------------------------------------------------------------|----------------------------------------------------------------------------------------------------|---------------------------------------------------------------------|---------------------------------------------------------------|
| Nummer:                                                                                                    | NEW                                                                                                    |                                                                                                    | Prüf Zyklus                                                                                                    | 12                                                                  | Monate                                                        |
| Hersteller:                                                                                                    | Hersteller                                                                                                    |                                                                                                    | Spannung                                                                                                    | : 230                                                               | v                                                             |
| Type, Bezeichn.:                                                                                                    | Type, Bezeichnung                                                                                                    |                                                                                                    | Strom                                                                                                    | : 1                                                                 | A                                                             |
| Serien Nr.:                                                                                                    | Serien-Nummer                                                                                                    |                                                                                                    | Leistung                                                                                                    | 230                                                                 | w                                                             |
| Inventar Nr.:                                                                                                    | Inventar-Nummer                                                                                                    |                                                                                                    | Frequenz                                                                                                    | 50                                                                  | Hz                                                            |
| Code:                                                                                                    | Code                                                                                                    |                                                                                                    | 1                                                                                                    | 8711                                                                |                                                               |
| Geräte Type: *                                                                                                    | Scheinwerfer 230V                                                                                                    | •                                                                                                    |                                                                                                    |                                                                     |                                                               |
| Abteilung: *                                                                                                    | Elektro Abteilung                                                                                                    | •                                                                                                    |                                                                                                    | Mustermann                                                          |                                                               |
| Pflichtfelder                                                                                                    |                                                                                                    |                                                                                                    | Anschaffungsdatum                                                                                                    | 07.06.2018                                                          |                                                               |
|                                                                                                    |                                                                                                    |                                                                                                    | Nächste Prüfung                                                                                                    | 5                                                                   |                                                               |
| Grenzwerte<br>Gruppe: * Leuchten<br>Norm: * EN60598.                                                                                 | SK I m. El.<br>S1.El.                                                                                                    | •                                                                                                    | Schutzleiterwiderstand                                                                                                    | korrigieren                                                         |                                                               |
| Grenzwerte<br>Gruppe: * Leuchten<br>Norm: * EN60598.                                                                                 | SK I m. El.<br>S1.El.<br>er Freie Werte — verwenden                                                                                                    | •                                                                                                    | Schutzleiterwiderstand                                                                                                    | korrigieren                                                         |                                                               |
| Grenzwerte<br>Gruppe: * Leuchten<br>Norm: * EN60598.<br>od                                                                           | SK I m. El.<br>S1.El.<br>er Freie Werte verwenden                                                                                                    | •                                                                                                    | Cschutzleiterwiderstand<br>Korr. Type:                                                                                          | korrigieren<br>Anschlussleitungen                                   |                                                               |
| Grenzwerte<br>Gruppe: * Leuchten<br>Norm: * EN60598.<br>od<br>Schutzleiten                                                           | SK I m. El.<br>S1.El.<br>er Freie Werte verwenden<br>widerstand [A]: 500                                                                                                    | mΩ                                                                                                    | Schutzleiterwiderstand<br>Korr. Type:                                                                                           | korrigieren<br>Anschlussleitungen                                   | •                                                             |
| Grenzwerte<br>Gruppe: * Leuchten<br>Norm: * EN60598.<br>od<br>Schutzleiten                                                           | SK I m. El.<br>S1.El.<br>er Freie Werte verwenden<br>widerstand [A]: 500<br>Isolation [B]: 0                                                                                                    | The second second seco | Schutzleiterwiderstand<br>Korr. Type:<br>Kabelquerschnitt:<br>Kabellänge:                                                       | korrigieren<br>Anschlussleitungen<br>                               | •<br>•                                                        |
| Grenzwerte<br>Gruppe: * Leuchten<br>Norm: * EN60598.<br>od<br>Schutzleiten                                                           | SK I m. El.<br>S1.El.<br>er Freie Werte verwenden<br>widerstand [A]: 500<br>Isolation [B]: 0<br>Output                                                                                                    | mΩ<br>MΩ<br>mA                                                                                                    | Schutzleiterwiderstand<br>Korr. Type:<br>Kabelquerschnitt:<br>Kabellänge:<br>Anschlusslänge:                                    | korrigieren<br>Anschlussleitungen<br><br>5.1 m - 12.5 m             | •<br>•<br>•<br>•                                              |
| Grenzwerte<br>Gruppe: * Leuchten<br>Norm: * EN60598.<br>od<br>Schutzleiten<br>#<br>Berühr                                            | SK I m. El.<br>S1.El.<br>er Freie Werte verwenden<br>widerstand [A]:<br>Isolation [B]: 0<br>Ableitstrom [C]: 0<br>0                                                                                                    | mΩ<br>MΩ<br>mA<br>mA                                                                                                    | Schutzleiterwiderstand<br>Korr. Type:<br>Kabelquerschnitt:<br>Kabellänge:<br>Anschlusslänge:                                    | korrigieren<br>Anschlussleitungen<br><br>0<br>5.1 m - 12.5 m<br>100 | Ψ           Ψ           m           Ψ           Π           Φ |
| Grenzwerte<br>Gruppe: * Leuchten<br>Norm: * EN60598.<br>od<br>Schutzleiten<br>#<br>Berühr<br>Schutz                                  | SK I m. EI.<br>S1.EI.<br>er Freie Werte verwenden<br>widerstand [A]:<br>Isolation [B]:<br>0<br>wheleitstrom [C]:<br>0<br>leiterstrom [E]:<br>3.5                                                                                                    | mΩ<br>MΩ<br>mA<br>mA<br>mA                                                                                                    | Schutzleiterwiderstand<br>Korr. Type:<br>Kabelquerschnitt:<br>Kabellänge:<br>Anschlusslänge:<br>Korrekturwert:<br>Beschreibung: | korrigieren<br>Anschlussleitungen<br><br>)<br>5.1 m - 12.5 m<br>100 |                                                               |
| Grenzwerte<br>Gruppe: * Leuchten<br>Norm: * EN60598.<br>od<br>Schutzleiten<br>A<br>Berühr<br>Schutz<br>E-Messung mi                  | SK I m. EI.<br>S1.EI.<br>er Freie Werte verwenden<br>widerstand [A]: 500<br>Isolation [B]: 0<br>Ableitstrom [C]: 0<br>ungsstrom [D]: 0<br>leiterstrom [E]: 3.5<br>t Stromzange: durchführen                                                                                              | <ul> <li>mΩ</li> <li>MΩ</li> <li>mA</li> <li>mA</li> <li>mA</li> </ul>                                                                                                    | Schutzleiterwiderstand<br>Korr. Type:<br>Kabelquerschnitt:<br>Kabellänge:<br>Anschlusslänge:<br>Korrekturwert:<br>Beschreibung: | korrigieren<br>Anschlussleitungen<br><br>5.1 m - 12.5 m<br>100      |                                                               |
| Grenzwerte<br>Gruppe: * Leuchten<br>Norm: * EN60598.<br>od<br>Schutzleiten<br>A<br>Berühr<br>Schutz<br>E-Messung mi<br>Funktio       | SK I m. El.<br>S1.El.<br>er Freie Werte verwenden<br>widerstand [A]:<br>Isolation [B]:<br>0<br>Ableitstrom [C]:<br>0<br>ungsstrom [D]:<br>0<br>leiterstrom [E]:<br>3.5<br>t Stromzange:<br>durchführen<br>onsprüfung [F]:<br>durchführen                                                 | mΩ<br>MΩ<br>mA<br>mA<br>mA                                                                                                    | Schutzleiterwiderstand<br>Korr. Type:<br>Kabelquerschnitt:<br>Kabellänge:<br>Anschlusslänge:<br>Korrekturwert:<br>Beschreibung: | korrigieren<br>Anschlussleitungen<br><br>0<br>5.1 m - 12.5 m<br>100 |                                                               |
| Grenzwerte<br>Gruppe: * Leuchten<br>Norm: * EN60598.<br>od<br>Schutzleiten<br>/<br>Berühr<br>Schutz<br>E-Messung mi<br>Funktic<br>RC | SK I m. EI.<br>S1.EI.<br>er Freie Werte verwenden<br>widerstand [A]: $\bigcirc$ 500<br>Isolation [B]: 0<br>wheitstrom [C]: 0<br>ungsstrom [D]: 0<br>leiterstrom [E]: $\bigcirc$ 3.5<br>t Stromzange: durchführen<br>onsprüfung [F]: $\bigcirc$ durchführen<br>D-Prüfung [G]: durchführen | mΩ<br>MΩ<br>mA<br>mA<br>mA                                                                                                    | Schutzleiterwiderstand<br>Korr. Type:<br>Kabelquerschnitt:<br>Kabellänge:<br>Anschlusslänge:<br>Korrekturwert:<br>Beschreibung: | korrigieren<br>Anschlussleitungen<br><br>)<br>5.1 m - 12.5 m<br>100 |                                                               |
| Grenzwerte<br>Gruppe: * Leuchten<br>Norm: * EN60598.<br>od<br>Schutzleiten<br>#<br>Berühr<br>Schutz<br>E-Messung mi<br>Funktio<br>RC | SK I m. EI.<br>S1.EI.<br>er Freie Werte verwenden<br>widerstand [A]: 500<br>Isolation [B]: 0<br>Ableitstrom [C]: 0<br>ungsstrom [D]: 0<br>leiterstrom [E]: 3.5<br>it Stromzange: durchführen<br>onsprüfung [F]: durchführen<br>D-Prüfung [G]: durchführen                                | <ul> <li>mΩ</li> <li>MΩ</li> <li>mA</li> <li>mA</li> <li>mA</li> </ul>                                                                                                    | Schutzleiterwiderstand<br>Korr. Type:<br>Kabelquerschnitt:<br>Kabellänge:<br>Anschlusslänge:<br>Korrekturwert:<br>Beschreibung: | korrigieren<br>Anschlussleitungen<br><br>5.1 m - 12.5 m<br>100      |                                                               |

Das Geräteanlagefenster unterteilt sich in Geräte-Daten, Infos, Grenzwerte und Schutzleiterwiderstandskorrektur.

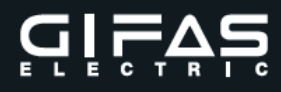

#### Geräte-Daten:

Nummer fortlaufende Zahl 1 bis 5000

Diese wird vom Programm vergeben und entspricht der Anzahl der verwalteten Geräte.

- Hersteller Name des Geräteherstellers
- Type, Bezeichnung Typenbezeichnung des Gerätes und ggf. interne Bezeichnung.
- Serien Nr. It. Gerätetypenschild
- Inventar Nr. vom Betreiber zu vergeben
- Code vom Betreiber zu vergeben, darf nur einmal vergeben werden!
  - Geräte-Type It. Anlage bei den Einstellungen (Pflichtfeld)
- Abteilung It. Anlage bei den Einstellungen (Pflichtfeld)

#### Infos:

•

- Prüfzyklus Zeitabstand in welchem das Gerät zu überprüfen ist, die
  - Eingabe erfolgt in Monaten (z.B. 12 Monate).
  - Spannung It. Gerätetypenschild
- Strom It. Gerätetypenschild
- Leistung It. Gerätetypenschild
- Frequenz It. Gerätetypenschild
- 2 freie Felder Frei definierbare Felder It. Anlage Einstellungen Firmendaten Feld 1 (zB: Kostenstelle) Feld 2 (zB: Benutzer)
- Anschaffungsdatum Kaufdatum bzw. Anlagedatum des Gerätes
- Nächste Prüfung Datum, wann das Gerät erneut zu prüfen ist

#### Grenzwerte:

- Gruppe It. Anlage Einstellungen
- Freie Werte durch Anhaken des Feldes können die Grenzwerte direkt in das Gerätestammblatt eingetragen werden.

#### Hinweis zur E-Messung:

Diese Messung kann nach dem direktem oder dem indirektem Verfahren durchgeführt werden. Für das indirekte Verfahren ist eine Differenzstromzange notwendig. (Optional erhältlich). Dafür bitte den Punkt E-Messung mit Stromzange durchführen markieren.

Die Grenzwerte sind Pflichtfelder und müssen ausgefüllt werden.

#### Schutzleiterwiderstand korrigieren:

- Korr. Type
   Auswahl It. Liste
- Kabelquerschnitt Auswahl It. Liste
- Kabellänge Eingabe der Kabellänge in m
- Anschlusslänge Auswahl It. Liste
- Korrekturwert Eingabe freier Korrekturwert bzw. Anzeige Korrekturwert
- Beschreibung Beschreibung des Korrekturwertes 2

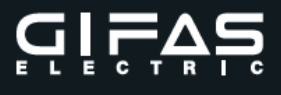

#### 3.2 Übersicht

In der Übersicht werden Hersteller, Typ, Serien Nr., Inventar Nr., Abteilung, das freie Feld 1 (zB: Kostenstelle) und das Ergebnis der letzten Prüfung angezeigt. Unter Add kann man Geräte durch Anhaken für Prüflisten einzeln auswählen. Unter Aktion kann man die Gerätedaten anzeigen (Öffnen), bearbeiten bzw. löschen. Das Gerät kann man auch einer Direktmessung unterziehen bzw. zu einer Prüfliste hinzufügen (siehe Aktionsbeschreibung).

| Übersicht | Ge       | räte Suche      | Prüflisten Einstellunge | n Administration |               |                 |                   |         |             |        |     |         |        |        |                  |
|-----------|----------|-----------------|-------------------------|------------------|---------------|-----------------|-------------------|---------|-------------|--------|-----|---------|--------|--------|------------------|
| Seite zu  | urück    |                 |                         |                  |               |                 |                   |         | Neues Gerät | Übersi | cht | Details |        | Ausges | schieden         |
| Gewähl    | lte Gera | äte zu Prüflist | e hinzufügen            |                  |               |                 |                   |         |             |        |     |         |        |        |                  |
| Alle Ge   | Tate Inc | antieren        |                         |                  |               |                 |                   |         |             |        |     |         |        |        |                  |
| Add       | Nr.      |                 | Hersteller              | Type, Bez.       | Serien Nr.    | Inventar Nr.    | Abteilung         | Kostens | stelle      | Ok     |     |         | Aktion |        |                  |
|           | 1        | Hersteller      |                         | Type/Bezeichnung | Serien-Nummer | Inventar-Nummer | Elektro Abteilung | 1030    |             | -      | 2   | ×       | ß      | Û      | t <mark>i</mark> |

🗑 🕢 1-1 of 1 🕟 🕅

| Sym | boldefinition |
|-----|---------------|
| Ź   | Direktmessung |

- 🔄 Öffnen
- Bearbeiten
- Löschen
- Zur Prüfliste

#### 3.3 Details

In der Detailübersicht werden zur normalen Übersicht noch Gerätetyp, Gruppe/Norm, sowie letztes- und nächstes Prüfungsdatum angezeigt. Auch scheint der Mandantenname auf, von dem aus das Gerät angelegt wurde.

| Übersich         | t Ge                | räte Suche F                    | Prüflisten Einstellungen Administra | ation         |                              |             |             |          |     |         |        |        |          |
|------------------|---------------------|---------------------------------|-------------------------------------|---------------|------------------------------|-------------|-------------|----------|-----|---------|--------|--------|----------|
| Seite z          | urück               |                                 |                                     |               |                              |             | Neues Gerä  | t Übersi | cht | Details | 5      | Ausges | schieden |
| Gewäh<br>Alle Ge | ilte Ger<br>eräte m | äte zu Prüfliste hi<br>arkieren | nzufügen                            |               |                              |             |             |          |     |         |        |        |          |
|                  |                     | Hersteller                      | Type, Bez.                          | Serien Nr.    | Gruppe                       | Letzte Pr.  |             |          |     |         |        |        |          |
| Add              | Nr.                 | Abteilung                       | Gerätetype                          | Inventar Nr.  | Norm                         | Nächste Pr. | Mandantname | Ok       |     |         | Aktion | ı      |          |
|                  |                     |                                 |                                     |               |                              |             |             |          |     |         |        |        |          |
|                  |                     | Hersteller                      | Type/Bezeichnung                    | Serien-Nummer | Elektromotor bis. 3.5kW SK I |             |             |          |     |         |        |        |          |

#### 3.4 Ausgeschieden

In dieser Übersicht werden alle ausgeschiedenen Geräte angezeigt. Diese Geräte können keiner Direktmessung unterzogen bzw. in keine Prüfliste eingefügt werden. Ausgeschiedene Geräte können aber jederzeit wieder aktiviert werden.

| Gewählte Geräte<br>Alle Geräte mark | : zu Prüfliste |                   |               |                 |                   |      | Neues Gerät  | Übersicht I | Jetails | Aus    | jeschieden |
|-------------------------------------|----------------|-------------------|---------------|-----------------|-------------------|------|--------------|-------------|---------|--------|------------|
| Add Nr.                             | Hersteller     | Type, Bez.        | Serien Nr.    | Inventar Nr.    | Abteilung         |      | Kostenstelle | Ok          |         | Aktion |            |
| 回 1                                 | Hersteller     | Type, Bezeichnung | Serien-Nummer | Inventar-Nummer | Elektro Abteilung | 8711 |              | N.OK        | 1       | c2     | all I      |

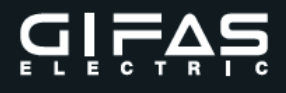

#### 3.5 Aktionsbeschreibung

#### 3.5.1 Direktmessung

Symbol Direktmessung anklicken und Messung am **EasyCHECK 2** durchführen und anschließend die Daten übernehmen. (Taste ESC, Auswahl Daten speichern, übertragen mit OK)

Die Messdaten werden automatisch auf den Bildschirm der WEB - Software übertragen. Im Infofeld kann rechts unten ein Zusatztext eingegeben, der Gerätezustand (Sichtprüfung) geändert und die Prüfung abgeschlossen werden. Nach Erledigung der Messung kann ein Prüfprotokoll gedruckt werden.

| bersicht Geräte S    | uche Prüflisten Einstellung | en Administration      |            |
|----------------------|-----------------------------|------------------------|------------|
| Seite zurück         |                             |                        |            |
| Geräte Daten         |                             | Infos                  |            |
| > Nummer:            | 1                           | Prüf Zyklus:           | 12 Monate  |
| > Hersteller:        | Hersteller                  | > Spannung:            | 230 V      |
| > Type, Bezeichnung: | Type, Bezeichnung           | > Strom:               | A          |
| Serien Nr.:          | Serien-Nummer               | > Leistung:            | 50 W       |
| > Inventar Nr.:      | Inventar-Nummer             | Freuquenz:             | 50 Hz      |
| Geräte Type:         | Scheinwerfer 230V           | Kostenstelle:          | 8711       |
| Abteilung:           | Elektro Abteilung           | Benutzer:              | Mustermann |
| Messung A: Schutzle  | eiterwiderstand             | Messungs Daten         |            |
| Grenzwert:           | 500 mΩ                      | Nummer:                | 1          |
| Korrekturwert:       | + 100 mΩ                    | S Position:            | 0          |
| Gesamt:              | = <mark>600 m</mark> Ω      | Geändert am:           |            |
| Messwert:            | 461 mΩ                      | Goöndert von:          |            |
| Ergebnis:            | Messung Ok                  | Geandert von.          |            |
| Messung B: Isolation | 1                           | Zusatz Text:           | 12/2/27    |
| > Ergebnis:          | Messung gesperrt            | Sichtprüfung:          | OK         |
| Messung C: Ableitst  | rom                         | Gesamt Bewertung:      | OK         |
| Ergebnis:            | Messung gesperrt            | Status:                | Offen      |
| Messung D: Berührun  | ngsstrom                    | Aktionen               |            |
| > Ergebnis:          | Messung gesperrt            | , actioned             |            |
| Messung E: Schutzle  | eiterstrom                  | Zusatz Text Bearbeiter | 1          |
| > Grenzwert:         | 3.5 mA                      | Geräte Zustand ändern  |            |
| Messwert:            | 0.48 mA                     | Prüfung abschließen    |            |
| Ergebnis:            | Messung Ok                  |                        |            |
| Messung F: Funktion  | nsprüfung                   |                        |            |
| > Ergebnis:          | 53 VA                       |                        |            |

Meldung Direktmeldung abschließen.

| Soll die Direktmessung   | r)                          |
|--------------------------|-----------------------------|
| wirklich erledigt werder | ?                           |
| Vächstes Prüfdatu        | im des Gerätes anpassen?    |
|                          |                             |
| (Daten können danach r   | icht mehr geändert werden!) |
| (Daten können danach r   | icht mehr geändert werden!) |
| (Daten können danach r   | icht mehr geändert werden!) |
| (Daten können danach r   | icht mehr geändert werden!) |

Wird hier die Prüfung erledigt, wird das nächste Prüfdatum + Prüfintervall gesetzt. Wird das 🔨 nicht gesetzt, wird das nächste Prüfdatum It. Geräteanlage verwendet. Um das Prüfprotokoll zu drucken ist die Prüfung zuerst abzuschließen.

| Ubersicht Ge               | rate Suc          | he Prüflisten            | Einstellungen   | Administration     |                |         |                |
|----------------------------|-------------------|--------------------------|-----------------|--------------------|----------------|---------|----------------|
| Seite zurück               |                   |                          |                 |                    |                |         |                |
| Geräte Daten               |                   |                          |                 |                    | Infos          |         |                |
| Nummer:                    |                   | 1                        |                 |                    | Prüf Zyklus:   |         | 12 Monate      |
| Hersteller:                |                   | Hersteller               |                 |                    | Spannung:      |         | 230 V          |
| 🕨 Type, Beze               | ichnung:          | Type/Bezeichnung         | 9               |                    | Strom:         |         | 1 A            |
| Serien Nr.:                |                   | Serien-Nummer            |                 |                    | Leistung:      |         | 50 W           |
| Inventar Nr.               |                   | Inventar-Nummer          |                 |                    | Freuquenz:     |         | 50 Hz          |
| ) Geräte Typ               | e:                | Bandsäge                 |                 |                    | Kostenstelle:  |         | 1030           |
| Abteilung:                 |                   | Elektro Abteilung        |                 |                    | <b>&gt;</b> 1  |         |                |
| Messung A: Se              | chutzleiterv      | widerstand               |                 |                    | Messungs Dater | ,       |                |
| Grenzwert:                 |                   | 300 mΩ                   |                 |                    | Nummer:        |         | 1              |
| Korrekturwe                | ert:              | + 0 mΩ                   |                 |                    | Position:      |         | 0              |
| Gesamt:                    |                   | = 300 mΩ                 |                 |                    | Geändert am:   |         | 09.06.2016     |
| Messwert:                  |                   | <30 mΩ                   |                 |                    | Geändert von   | -       | Administrator  |
| Ergebnis:                  |                   | <30 mΩ                   |                 |                    | Zusatz Text:   |         | / annihou ator |
| Messung B: Is              | olation           |                          |                 |                    | Sichtprüfung:  |         | OK             |
| Grenzwert:                 |                   | 1 MΩ                     |                 |                    | Sichiprulung.  | atus a  | OK             |
| Messwert:                  |                   | >10 MΩ                   |                 |                    | Cteture:       | artung. | Abasseblesses  |
| Ergebnis:                  |                   | >10 ΜΩ                   |                 |                    | Status:        |         | Abgeschlossen  |
| Messung C: A               | bleitstrom        |                          |                 |                    | Aktionen       |         |                |
| Grenzwert:                 |                   | 3.5 mA                   |                 |                    | Deliferentele  | druckon |                |
| Messwert:                  |                   | < 0.1 mA                 |                 |                    | Рирготокош     | urucken |                |
| Moreuro D: D               | orübrungen        | v. I IIIA                |                 |                    | Eukett drucke  | 511     |                |
| Messung D. B               | erunrungss        | suom                     |                 |                    |                |         |                |
| Ergebnis:                  | a hudala ita se   | Messung gespern          |                 |                    |                |         |                |
| Messung E. S               | cnutzieiters      | suom<br>Maaauna aaanami  |                 |                    |                |         |                |
| Ergebnis:<br>Moccupa E: Er | unktionenri       | Messung gespern          |                 |                    |                |         |                |
| Messung F. Ft              | unkuonspru        |                          |                 |                    |                |         |                |
| Ergebnis.                  |                   | 43 VA                    |                 |                    |                |         |                |
|                            |                   |                          |                 |                    |                |         |                |
| Mandant: GIFAS             |                   |                          | Telefonnumme    | r: +43 6225 7191-0 |                | -       |                |
| Firma: Gifas Electric      | GmbH              |                          | Fax Nummer:     | +43 6225 7191-561  |                |         |                |
|                            |                   |                          | E-Mail:         | office@oifas.at    |                |         |                |
| Pebering-Str               | aß 2              |                          | Web             | www.oifas.at       |                |         |                |
| 5301 Eugend                | froit             |                          |                 | in thight stat     |                |         |                |
| 11-121                     |                   |                          |                 |                    |                |         |                |
| Geräte Nummer:             | 1                 |                          | Abteilung:      | Elektro Abteilung  |                |         |                |
| Hersteller:                | Hersteller        |                          | Geräte Type:    | Scheinwerfer 230V  |                |         |                |
| Type, Bezeichnung:         | Type, Bezeichn    | ung                      | Prüfintervall:  | 12 Monate          |                |         |                |
| Seriennummer:              | Serien-Nummer     |                          | Spannung:       | 230 V              |                |         |                |
| Inventaroummer:            | Inventar-Numm     | er                       | Strom           | A                  |                |         |                |
| Godes                      | O- d-             |                          | Cordin.         | 50 W               |                |         |                |
| Code:                      | Code              |                          | Leistung:       | 50 W               |                |         |                |
|                            |                   |                          | Frequenz:       | 50 Hz              |                |         |                |
|                            |                   |                          |                 |                    |                |         |                |
| Messgerät:                 | EasyCHECk         | 2                        | Prüfung am:     | 05.04.2018         |                |         |                |
| Senennummer:               | 2429-12340        | 6 V10.10 SW: V1.65       | Nachste Prut    | ung: 05.04.2019    |                |         |                |
| Kalibrierdatum:            | 12.06.2017        |                          | Druck am:       | 05.04.2018         |                |         |                |
| Geprüft von:               | Administrato      | ir.                      | Prüfliste / Nr. | Direktmessung / 2  |                |         |                |
| Messung                    | Messber           | eich                     | Messwert        | Grenzwert          | Ergebnis       | ]       |                |
| Schutzleiterwiderstand:    | 30 - 200          | 0 mΩ                     | <30 mΩ          | 300 mΩ             | ок             | 1       |                |
| Isolationswiderstand:      | 0,10 - 10         | 0,00 MΩ                  | >10.0 MΩ        | 1 MΩ               | ок             |         |                |
| Ableitstrom:               | 0,10 - 20         | 0,00 mA                  | <0.1 mA         | 3.5 mA             | ок             |         |                |
| Funktionsprüfung:          | 23 - 400          | 0 W                      | 28 W            |                    |                |         |                |
| Sichtprüfung:              | 0,10 - 16         | 1.00 A                   | s.14 A          |                    | ок             |         |                |
| RCD-Prüfung:               | OK - FRCMM-4      | 0/4/003-G/A - 25mA - 10s |                 |                    |                | 1       |                |
|                            | Gerät am 3.4. ge  | eprüft                   |                 |                    |                |         |                |
| Ergebnis:                  | Der               | Prüfling hat die Pri     | ifung bestande  | 'n                 |                | 1       |                |
| Bemerkung:                 |                   |                          |                 |                    |                | 1       |                |
| Prifer (Ort Datum List     | erschrift Sterror | 60                       |                 |                    |                | 4       |                |
|                            | a summe overlipe  | -/                       |                 |                    |                |         |                |
|                            |                   |                          |                 |                    |                |         |                |
|                            |                   |                          |                 |                    |                |         |                |
|                            |                   |                          |                 |                    |                |         |                |
|                            |                   |                          |                 |                    |                |         |                |

Zum Verlassen klicken sie bitte auf das Kreuz rechts oben. Etikett drucken zur Gerätekennzeichnung ist nur in Verbindung mit dem GIFAS Etikettendrucker möglich.

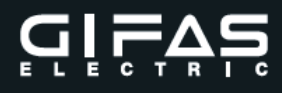

#### 3.5.2 Öffnen

In diesem Infofeld werden die Gerätedaten angezeigt. Zum Öffnen auf Rechts unten besteht die Auswahl zwischen: Daten bearbeiten, Informationen hinzufügen, zur Prüfliste hinzufügen, Gerät zu Mandanten kopieren bzw. verschieben, Gerät prüfen, Gerät kopieren, Gerät löschen sowie Gerät ausscheiden/aktivieren, sowie alle Messungen anzeigen.

| Seite zurück                           |                                     |                            |                   |   |                   |
|----------------------------------------|-------------------------------------|----------------------------|-------------------|---|-------------------|
| Geräte Daten                           |                                     | Infos                      |                   |   | Neues Gerät << >> |
| > Nummer:                              | 1                                   | Prüf Zyklus:               | 12 Monate         |   |                   |
| > Hersteller:                          | Hersteller                          | Spannung:                  | 230 V             |   |                   |
| Type, Bezeichnung:                     | Type, Bezeichnung                   | Strom:                     | A                 |   |                   |
| Serien Nr.:                            | Serien-Nummer                       | Leistung:                  | 50 W              |   |                   |
| Inventar Nr.:                          | Inventar-Nummer                     | Frequenz:                  | 50 Hz             |   |                   |
| > Geräte Type:                         | Scheinwerfer 230V                   | Kostenstelle:              | 8711              |   |                   |
| > Abteilung:                           | Elektro Abteilung                   | Benutzer:                  | Mustermann        |   |                   |
| > Code:                                | Code                                | Anschaffungsdatum:         | 11.01.2016        |   |                   |
| Grenzwerte                             |                                     | Letzte Prüfung             |                   |   |                   |
| > Gruppe:                              | Leuchten SK I m. El.                | Letzte Prüflisten Nr.:     | 0                 |   |                   |
| > Norm:                                | EN60598.S1.EI.                      | Letzte Prüfung am:         | 27.01.2016        |   |                   |
| > A: Schutzleiterwiderstand:           | 500 mΩ                              | Nächste Prüfung am:        |                   |   |                   |
| Korrektur Wert:                        | 100 mΩ                              | Prüfergebnis               | Prüfung OK        |   |                   |
| Korrektur Type:                        | Anschlussleitungen (6.1 m - 12.5 m) | Aktionen                   |                   |   |                   |
| Korrektur Text:                        |                                     | Daten bearbeiten           | Gerät prüfen      |   |                   |
| B: Isolation:                          | -                                   | Information hinzufügen     | Gerät kopieren    |   |                   |
| C: Ableitstrom:                        |                                     | > Zur Prüfliste hinzufügen | Gerät löschen     |   |                   |
| > D: Berührungsstrom:                  |                                     | Gerät zu Mandant kopieren  | Gerät ausscheiden |   |                   |
| E: Schutzleiterstrom:<br>Informationen | 3.5 mA                              | Gerät zu Mandant           | Alle Messungen    | 6 |                   |
| Datum                                  | Kennzeichen                         | Benutzer                   | Text              |   |                   |
|                                        | - company for                       | Dendeer                    | TOAL              |   |                   |
|                                        |                                     |                            | N A 1-1 of 0 N N  |   |                   |

#### Daten bearbeiten

Ändern der Geräte Daten – siehe Punkt 3. Geräte

#### Information hinzufügen

Zusatzinformation zu diesem Gerät – z.B.: Anschlussleitung getauscht. Die Bezeichnung dazu kommt aus dem Punkt <u>2.4 Info-Kennzeichen</u>.

| information nin | zufügen                    |    |
|-----------------|----------------------------|----|
| Kennzeichen:    | Reparatur                  | -  |
| Text:           | Anschlussleitung getauscht |    |
|                 |                            |    |
| _               |                            | .1 |
| Benutzer:       | Administrator              |    |

#### Zur Prüfliste hinzufügen

Gerät zu einer bestehenden Prüfliste hinzufügen.

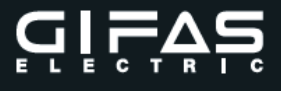

#### Gerät zu Mandant kopieren

Das Gerät kann in einen anderen Mandanten kopiert werden, wenn in diesem **derselbe Benutzer mit den gleichen Benutzerrechten vorhanden ist.** Empfehlung: Mit Benutzer "Administrator" durchführen.

| Soll das Ge  | erät                       |
|--------------|----------------------------|
| Nr.:1        | 0                          |
| Hersteller:H | Hersteller                 |
| Type:1       | Type, Bezeichnung          |
| mandantüb    | ergreifend kopiert werden? |
| TEST         | •                          |
|              | 2                          |
| Ok           | Abbrechen                  |

Auswahl des Ziel-Mandanten laut Liste.

Meldung bei nicht identen Benutzer

| Bei Zielmandant Benutzer oder Re | echte nicht identisch. |
|----------------------------------|------------------------|
|                                  | ОК                     |

#### Gerät zu Mandant verschieben

Das Gerät kann in einen anderen Mandanten verschoben werden, wenn in diesem **der** Selbe Benutzer mit den gleichen Benutzerrechten vorhanden ist.

| Soll das Ge  | erät             |
|--------------|------------------|
| Nr.:1        |                  |
| Hersteller:H | lersteller       |
| Type:1       | ype, Bezeichnung |
| verschober   | werden?          |
| TEST         |                  |
|              |                  |
| Ok           | Abbreche         |

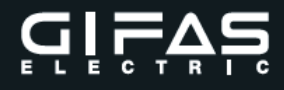

#### Auswahl des Mandanten aus Liste.

Nach dem verschieben wird das Gerät im Mandanten auf Status ausgeschieden gesetzt. Im Zielmandant wird das Gerät an letzter Stelle eingefügt.

#### Meldung bei nicht identem Benutzer

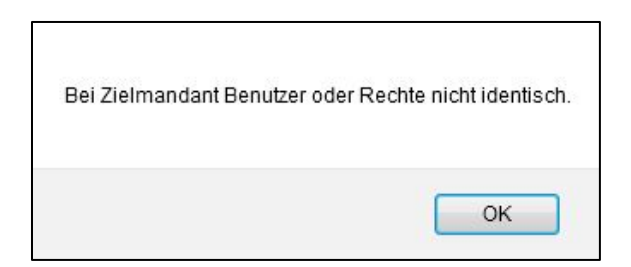

#### Gerät prüfen

Direktmessung am Gerät durchführen – siehe Punkt 3.5.1 Direktmessung.

#### Gerät kopieren

Gerät innerhalb eines Mandanten kopieren. z.B.: zwei gleiche Bohrmaschinen.

| Geräte kopieren? |                |
|------------------|----------------|
| Soll das Gerät   |                |
| Nr.:1            |                |
| Hersteller:Hers  | teller         |
| Туре:Туре        | e, Bezeichnung |
| kopiert werden?  | ?              |
|                  |                |
|                  |                |
| Ok               | Abbrechen      |
|                  |                |

Folgende Felder werden nicht kopiert und müssen nachgetragen werden: Serien-, Inventarnummer und Code.

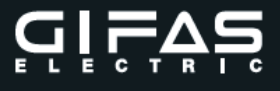

#### Gerät löschen

Durch Auswahl von Gerät löschen kann das Gerät gelöscht werden. Geräte mit abgeschlossener Messung können nicht mehr gelöscht werden. In diesem Fall können diese Geräte ausgeschieden werden (Gerät inaktiv).

| Serät er | tfernen?                                           |
|----------|----------------------------------------------------|
|          | Gerät enthält Messungen.<br>Löschen nicht möglich! |
|          | Abbrechen                                          |

#### Gerät ausscheiden

Das Gerät wird auf Status ausgeschieden gesetzt. (Gerät inaktiv). Dieser Status kann wieder auf aktiv geändert werden.

| Seräte | ausgeschieden? |                |
|--------|----------------|----------------|
|        | Soll das Gerät |                |
|        | Nr.:1          |                |
|        | Hersteller:Her | steller        |
|        | Type:Typ       | e, Bezeichnung |
|        | ausgeschiede   | n werden?      |
|        |                |                |
|        |                |                |
| 100    | Ok             | Abbrechen      |

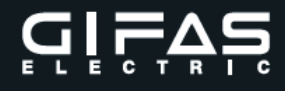

#### Alle Messungen

Hier können alle zu diesem Gerät vorhandenen Messungen angesehen werden.

| Juliancint | Gerate       | ache Fransten Einstena | igen Manimisuado | NI                 |                |        |   |    |     |         |        |       |          |
|------------|--------------|------------------------|------------------|--------------------|----------------|--------|---|----|-----|---------|--------|-------|----------|
| Seite zun  | ück          |                        |                  |                    |                |        |   |    |     |         |        |       |          |
| Geräte Da  | aten         |                        |                  | Infos              |                |        |   |    |     |         |        | << >> |          |
| > Numme    | er:          | 1                      |                  | Prüf Zyklus:       | 12 Monate      |        |   |    |     |         |        |       |          |
| Herstell   | ler:         | Hersteller             |                  | > Spannung:        | 230 V          |        |   |    |     |         |        |       |          |
| Type, E    | Bezeichnung: | Type, Bezeichnung      |                  | > Strom:           | A              |        |   |    |     |         |        |       |          |
| Serien I   | Nr.:         | Serien-Nummer          |                  | > Leistung:        | 50 W           |        |   |    |     |         |        |       |          |
| Inventa    | r Nr.:       | Inventar-Nummer        |                  | Frequenz:          | 50 Hz          |        |   |    |     |         |        |       |          |
| Geräte     | Type:        | Scheinwerfer 230V      |                  | > Kostenstelle:    | 8711           |        |   |    |     |         |        |       |          |
| Abteilur   | ng:          | Elektro Abteilung      |                  | Benutzer:          | Mustermann     |        |   |    |     |         |        |       |          |
| Code:      |              |                        |                  | Anschaffungsdatum: | 11.01.2016     |        |   |    |     |         |        |       |          |
| Messung    | en           |                        |                  |                    |                |        |   |    |     |         |        |       |          |
| Nr.        | Prüflis      | te                     | Datum            |                    | Von Benutzer   | A      | в | С  | D   | E       | F      | Sicht | OK       |
| 2          | 1:2          |                        | 27.01.2010       | 3                  | Max Mustermann | 498 mΩ |   | ÷. | 1.0 | 0.48 mA | <23 VA | OK    | Nicht OK |
| 1          | Direktr      | messung                | 27.01.2010       | 5                  | Administrator  | 461 mΩ | - |    | -   | 0.48 mA | 53     | OK    | OK       |

Ein Ausdruck des Prüfprotokolls ist möglich. Dazu ist die Messung auszuwählen und dann der Punkt Prüfprotokoll drucken auszuwählen.

| Übersicht G  | ieräte Su    | che   | Prüflisten    | Einstellungen | Administration |     |                           |    |              |
|--------------|--------------|-------|---------------|---------------|----------------|-----|---------------------------|----|--------------|
| Seite zurück |              |       |               |               |                |     |                           |    |              |
| Geräte Date  | n            |       |               |               |                | In  | fos                       |    |              |
| Nummer:      |              | 1     |               |               |                | >   | Prüf Zyklus:              | 12 | 2 Monate     |
| Hersteller   |              | Hers  | teller        |               |                | >   | Spannung:                 | 2  | 30 V         |
| 📡 Type, Bez  | zeichnung:   | Туре  | e/Bezeichnun  | g             |                | >   | Strom:                    | 1  | A            |
| Serien Nr    |              | Serie | en-Nummer     |               |                | >   | Leistung:                 | 5  | 0 W          |
| Inventar N   | Nr.:         | Inve  | ntar-Nummei   | r             |                | >   | Freuquenz:                | 5  | 0 Hz         |
| Geräte Ty    | /pe:         | Ban   | dsäge         |               |                | >   | Kostenstelle:             | 10 | 030          |
| Abteilung:   |              | Elek  | tro Abteilung |               |                | >   | :                         |    |              |
| Messung A:   | Schutzleite  | wide  | rstand        |               |                | м   | essungs Daten             |    |              |
| Grenzwer     | t:           | 300   | mΩ            |               |                | >   | Nummer:                   | 1  |              |
| Korrektury   | wert:        | + 0 r | mΩ            |               |                | >   | Position:                 | 0  |              |
| Gesamt:      |              | = 30  | 0 mΩ          |               |                | 5   | Geändert am:              | 0  | 9.06.2016    |
| Messwert     |              | <30   | mΩ            |               |                | 5   | Geändert von:             | А  | dministrator |
| Ergebnis:    |              | <30   | mΩ            |               |                | - 5 | Zusatz Text               |    |              |
| Messung B:   | Isolation    |       |               |               |                |     | Sichtorüfung:             | 0  | ĸ            |
| Grenzwer     | t:           | 1 M   | 2             |               |                |     | Cocomt Powertung:         |    |              |
| Messwert     |              | >10   | MΩ            |               |                | 1   | Statue:                   |    |              |
| Ergebnis:    |              | >10   | ΜΩ            |               |                | -   | Status.                   | A  | bgeschlossen |
| Messung C:   | Ableitstrom  |       |               |               |                | A   | ktionen                   |    |              |
| Grenzwer     | t            | 3.5 r | nA            |               |                |     | Desta and a local sectors |    |              |
| Messwert     |              | <0.1  | mA            |               |                | 2   | Prutprotokoli drucken     |    |              |
| Ergebnis:    |              | <0.1  | mA            |               |                |     | Etikett drucken           |    |              |
| Messung D:   | Beruhrungs   | stron | 1             |               |                |     |                           |    |              |
| Ergebnis:    |              | Mes   | sung gesperi  | t             |                |     |                           |    |              |
| Messung E:   | Schutzleitei | stron | า             |               |                |     |                           |    |              |
| Ergebnis:    |              | Mes   | sung gesperi  | τ             |                |     |                           |    |              |
| Messung F:   | Funktionspi  | utung | 1             |               |                |     |                           |    |              |
| Ergebnis:    |              | 43 V  | A             |               |                |     |                           |    |              |

Zum Schließen des Prüfprotokolls, klicken sie bitte auf das Kreuz rechts oben. Etikett drucken zur Gerätekennzeichnung ist nur in Verbindung mit dem GIFAS Etikettendrucker möglich.

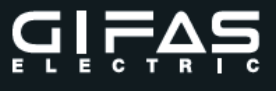

#### 4. Suche

Unter Suche sowie "neue Suche" wird das Suchfenster geöffnet.

| Von 09.06.2016 t                                                                                                    |                                                                                                    |
|----------------------------------------------------------------------------------------------------|----------------------------------------------------------------------------------------------------|
| Nächste Prüfung                                                                                                    | 09.00.2010                                                                                                 |
| von 09.06.2016                                                                                                    | Dis 09.06.2016                                                                                             |
| Abteilung Elektro Abteilung Lager Maschinenschlosserei Mechanische Abteilung Schlosserei Technik Hersteller Serien Nummer | Geräte Type<br>Bandsäge<br>Bandschleifer<br>Bohrhammer<br>Bohrmaschine<br>Handkreissäge<br>Kabelrolle 230V |
| Code                                                                                                    |                                                                                                    |
| Gerätestatus<br>Aktive Geräte     Alle Geräte                                                                             | Ausgeschiedene Geräte                                                                                      |

Folgende Suchfunktionen stehen zur Auswahl

- Gerätesuche
- Messungssuche
- Übergreifende Suche

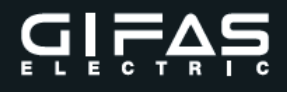

#### 4.1 Gerätesuche

Im Suchfenster kann durch Anhaken der Suchfelder sowie Auswahl bzw. Texteinträge gesucht werden. Außerdem kann man bei der Suche zwischen **Nur Aktive**, **Alle** und **Nur ausgeschiedene** Geräte wählen. Nach abgeschlossener Suche können die Geräte z.B.: einer Prüfliste hinzugefügt werden.

| Letzte Prüfung                                                                                                    |                                                                                     |                                                                                                    |  |
|----------------------------------------------------------------------------------------------------|-------------------------------------------------------------------------------------|----------------------------------------------------------------------------------------------------|--|
| von 09.06.2016                                                                                                    | bis                                                                                 | 09.06.2016                                                                                             |  |
| Nächste Prüfung<br>von 09.06.2016                                                                                         | bis                                                                                 | 09.06.2016                                                                                             |  |
| Abteilung Elektro Abteilung Lager Maschinenschlosserei Mechanische Abteilung Schlosserei Technik Hersteller Serfen Nummer | E Ger<br>Ba<br>Ba<br>Ba<br>Ba<br>Ba<br>Ba<br>Ba<br>Ba<br>Ba<br>Ba<br>Ba<br>Ba<br>Ba | äte Type ddsäge ndschleifer ndschleifer ntmaschine ddreissäge befrolle 230V e, Bezeichnung entarnummer |  |
| Kostenstelle<br>Code                                                                                                    |                                                                                     |                                                                                                    |  |
| Gerätestatus                                                                                                    | Alle Geräte                                                                         | O Ausgeschiedene Geräte                                                                                |  |

#### Hinweis:

Eine Mehrfachselektion z.B.: bei Abteilungen ist möglich. (Wie im Explorer mittels STRG oder Shift-Taste).

Anstelle der kompletten Bezeichnung kann auch mit dem Platzhalter # gearbeitet werden. z.B.: Anstatt Hersteller GIFAS  $\rightarrow$  GI#

#### **Optionen Suchergebnis**

| Übersich | nt Ge   | eräte Suche Prüflisten Einstellungen   | Administration    |            |              |           |              |          |    |          |        |         |   |
|----------|---------|----------------------------------------|-------------------|------------|--------------|-----------|--------------|----------|----|----------|--------|---------|---|
| Gourit   | uto Go  | rito zu Prüflieto hinzufüron Suchlieto | dauckon           |            |              |           |              | Neue Suc | he | Übersich | t      | Details |   |
| Alle Ge  | eräte m | narkieren Gerätepro                    | tokolie drucken   |            |              |           |              |          |    |          |        |         |   |
| Add      | Nr.     | Hersteller                             | Type, Bez.        | Serien Nr. | Inventar Nr. | Abteilung | Montagetrupp | Ok       |    |          | Aktion | 1       |   |
|          | 2       | Fein                                   | AST 636 Stichsäge |            |              | Lager     |              | ок       | ź  | R        | ß      | Ē       | 6 |
|          | 3       | GIFAS                                  | Prima 9105        | 123455     |              | Lager     |              | ок       | ź  | R        | ß      | Ē       | 6 |

- Gewählte Geräte in Prüfliste hinzufügen
  - Einzeln ausgewählte Geräte werden der Prüfliste hinzugefügt.
- Alle Geräte markieren Alle gesuchten Geräte werden markiert (z.B.: zur Übernahme in die Pr
  üfliste), einzelne Geräte k
  önnen manuell abgew
  ählt werden.
- Suchliste drucken Eine Übersicht der gesuchten Geräte mit den wichtigsten Daten wird gedruckt.

|                                                                                                    |                                                                            | Geräte                                                            | e Suchliste                                  |                                                                                                    |                                                                          |                                                    |
|----------------------------------------------------------------------------------------------------|----------------------------------------------------------------------------|-------------------------------------------------------------------|----------------------------------------------|----------------------------------------------------------------------------------------------------|--------------------------------------------------------------------------|----------------------------------------------------|
| Nr. / Hersteller:<br>Type, Bezeichnung:<br>Seriennummer:<br>Inventarnummer:<br>Letzte Prüfung:<br>Nächste Prüfung:<br>Code:<br>Norm: | 3/GIEAS<br>Prima 9105<br>123455<br>06.06.2016<br>06.06.2017<br>EN60598 \$2 | Geräte Type:<br>Abteilung:<br>Montagetrupp<br>:<br>Geräte Gruppe: | Scheinwerfer 230V<br>Lager<br>Leuchten SK II | Prüfzyklus:<br>Spannung:<br>Strom:<br>Leistung:<br>Frequenz:<br>Ausgeschieden:<br>Ergebnis:<br>Anschaffung: | 12 Monate<br>230 V<br>0,3 A<br>38 W<br>50 Hz<br>Nein<br>ok<br>06 06 2016 | A: -<br>+-<br>B: 2 MΩ<br>C: 0.5 mA<br>D: -<br>E: - |
| Nr. / Hersteller:<br>Type, Bezeichnung:<br>Seriennummer:<br>Inventarnummer:<br>Letzte Prüfung:<br>Nächste Prüfung:                   | 2/Fein<br>AST 636 Stichsäge<br>03.06.2016<br>03.06.2019                    | Geräte Type:<br>Abteilung:<br>Montagetrupp<br>:                   | Bohrhammer<br>Lager                          | Prüfzyklus:<br>Spannung:<br>Strom:<br>Leistung:<br>Frequenz:<br>Ausgeschieden:                              | 36 Monate<br>230 V<br>1.35 A<br>280 W<br>50 Hz<br>Nein                   | A: -<br>+-<br>B: 2 MΩ<br>C: -<br>D: 0.5 m/         |
| Code:<br>Norm:                                                                                                    | 10833843                                                                   | Geräte Gruppe:                                                    | Freie Werte                                  | Ergebnis:<br>Anschaffung:                                                                                   | ok                                                                       | E: -                                               |

Geräteprotokolle drucken
 Die aktuellen Prüfprotokolle der gesuchten Geräte werden gedruckt.

#### 4.2 Messungssuche

Im Suchfenster kann durch Eingabe der Messungsnummer direkt auf das Prüfergebnis zugegriffen werden.

|             |      | and the second second s |
|-------------|------|----------------------------------------------------------------------------------------------------|
| Messung Num | nmer |                                                                                                    |
| 2           |      |                                                                                                    |

#### 4.3 Übergreifende Suche

Hier kann Mandant übergreifend nach Geräten gesucht werden. Die Geräte die sich in einen anderen Mandanten befinden können nur dann bearbeitet werden wenn der Benutzer mit den gleichen Berechtigungen in beiden Mandanten angelegt ist. Die Funktion ist Ident mit der Gerätesuche.

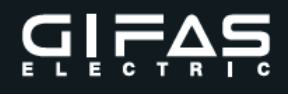

#### 5. Prüfen - Direktmessung

Gerät über die Geräteübersicht, bzw. über die Suche auswählen.

Am Bildschirm erscheint:

| Direktmes | sung                     |  |
|-----------|--------------------------|--|
| Messu     | ing am Gerät durchführen |  |
|           |                          |  |
|           | Abbrechen                |  |
|           | Abbrechen                |  |
|           | Abbrechen                |  |

Messungen gemäß Bedienungsanleitung EC2 Teil 1 Gerätetester Messungen allgemein durchführen ab Kapitel 12.10.

Nach Beendigung der Messung erscheint:

| Selle Zuluck         |                   |                        |            |
|----------------------|-------------------|------------------------|------------|
| Geräte Daten         |                   | Infos                  |            |
| Nummer:              | 1                 | Prüf Zyklus:           | 12 Monate  |
| Hersteller:          | Hersteller        | Spannung:              | 230 V      |
| Type, Bezeichnung:   | Type, Bezeichnung | Strom:                 | A          |
| Serien Nr.:          | Serien-Nummer     | > Leistung:            | 50 W       |
| Inventar Nr.:        | Inventar-Nummer   | Freuquenz:             | 50 Hz      |
| Geräte Type:         | Scheinwerfer 230V | Kostenstelle:          | 8711       |
| Abteilung:           | Elektro Abteilung | Benutzer:              | Mustermann |
| Messung A: Schutzle  | eiterwiderstand   | Messungs Daten         |            |
| > Grenzwert:         | 500 mΩ            | Nummer:                | 3          |
| Korrekturwert:       | + 100 mΩ          | Position:              | 0          |
| Gesamt:              | = 600 mΩ          | Geändert am:           | 0.778      |
| Messwert:            | 116 mΩ            | Geändert von:          |            |
| Ergebnis:            | Messung Ok        | Zusatz Text            |            |
| Messung B: Isolation |                   | Sichtprüfung:          | OK         |
| Ergebnis:            | Messung gesperrt  | Cocomt Rewortung:      | OK         |
| Messung C: Ableitst  | om                | Gesant Bewertung.      | OF         |
| Ergebnis:            | Messung gesperrt  | Status.                | Orien      |
| Messung D: Berühru   | ngsstrom          | Aktionen               |            |
| Ergebnis:            | Messung gesperrt  | Tuesta Taut Deschoiter |            |
| Messung E: Schutzle  | eiterstrom        | Zusatz Text Bearbeiter | .0         |
| Grenzwert:           | 3.5 mA            | Gerate Zustand andern  |            |
| Messwert:            | 0.28 mA           | Prüfung abschließen    |            |
| Ergebnis:            | Messung Ok        |                        |            |
| Messung F: Funktion  | Isprutung         |                        |            |
| Ergebnis:            | 29 VA             |                        |            |

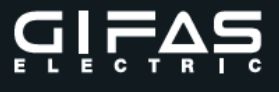

Jetzt können Zusatztexte zur Messung, welche auch am Prüfprotokoll angegeben, unter Aktion Zusatztext bearbeiten eingegeben werden.

Unter Aktion Gerätezustand besteht die Möglichkeit, den Status der Sichtprüfung im Nachhinein noch abzuändern.

|         | üfung des Gerätes |  |
|---------|-------------------|--|
| Messur  | ngs Nr.:3         |  |
| Prüflis | ten Nr.:0         |  |
| in Ordn | ung?              |  |
|         |                   |  |
|         |                   |  |

Unter Aktion Prüfung abschließen wird die Direktmessung abgeschlossen.

| Soll die Direktmessun   | g                            |
|-------------------------|------------------------------|
| wirklich erledigt werde | n?                           |
| Vächstes Prüfdat        | tum des Gerätes anpassen?    |
| (Daten können danach    | nicht mehr geändert werden!) |
|                         | ,                            |
|                         |                              |
|                         |                              |
|                         |                              |
|                         |                              |

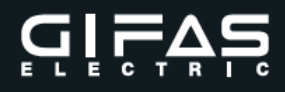

Durch Auswahl √ nächstes Prüfdatum des Gerätes anpassen, wird das nächste Prüfdatum um den Prüfzyklus angepasst. Wird die Auswahl <u>nicht</u> getroffen, wird der Eintrag nächste Prüfung aus dem Gerätestammblatt übernommen. Dies ist z.B: sinnvoll wenn Jahresüberprüfungen in einem bestimmten Monat erfolgen.

Jetzt besteht die Möglichkeit, das Prüfprotokoll mit der Aktion Prüfprotokoll zu drucken.

Zum Schließen des Prüfprotokolls klicken sie bitte auf das Kreuz rechts oben.

| Mandant: GIFAS Firma: Gifas Electric GmbH Pebering-Straß 2 5301 Eugendorf Geräte Nummer: 1 Hersteller: Hersteller Type, Bezeichnung: Type, Bezeichnu Seriennummer: Inventar-Nummer Inventarnummer: Inventar-Nummer Code: Code : : : : Messgerät: EasyCHECK Seriennummer: 2429-123456 Kalibrierdatum: 12.06.2017 Geprüft von: Administrator Messung Messbere Schutzleiterwiderstand: 30 - 2000 Isolationswiderstand: 0,10 - 10, Ableitstrom: 0,10 - 20, Funktionsprüfung: 23 - 4000 0,10 - 16, Sichtprüfung: OK - FRCMM-40                                                                                                    | ng                              | Telefonnumme<br>Fax Nummer:<br>E-Mail:<br>Web:<br>Abteilung:<br>Geräte Type:<br>Prüfintervall:<br>Soannuno: | er: +43 62<br>+43 62<br>office(<br>www.g<br>Elektro /<br>Scheinw | 225 7191-0<br>225 7191-561<br>@gifas.at<br>gifas.at |        |   |  |
|----------------------------------------------------------------------------------------------------|---------------------------------|----------------------------------------------------------------------------------------------------|------------------------------------------------------------------|-----------------------------------------------------|--------|---|--|
| Fima: Gifas Electric GmbH Pebering-Straß 2 5301 Eugendorf Geräte Nummer: 1 Hersteller: Hersteller Type, Bezeichnung: Type, Bezeichnu Seriennummer: Serien-Nummer Inventar-Nummer: Inventar-Nummer Code: Code : : : : Messgerät: EasyCHECK Seriennummer: 2429-123456 Kalibrierdatum: 12.06.2017 Geprüft von: Administrator Messung Messbere Schutzleiterwiderstand: 30 - 2000 Isolationswiderstand: 0,10 - 10, Ableitstrom: 0,10 - 20, Funktionsprüfung: 23 - 4000 0,10 - 16, Sichtprüfung: 0K - FRCMM-40                                                                                                    | ng                              | Fax Nummer:<br>E-Mail:<br>Web:<br>Abteilung:<br>Geräte Type:<br>Prüfintervall:<br>Soannuno:                 | +43 62<br>office@<br>www.g<br>Elektro /<br>Scheinw               | 225 7191-561<br>@gifas.at<br>yifas.at               |        |   |  |
| Pebering-Straß 2<br>5301 Eugendorf Geräte Nummer: 1 Hersteller: Hersteller Type, Bezeichnung: Type, Bezeichnu Seriennummer: Inventar-Nummer Inventarnummer: Inventar-Nummer Code: Code : : : Messgerät: EasyCHECK Seriennummer: 2429-123456 Kalibrierdatum: 12.06.2017 Geprüft von: Administrator Messung Messbere Schutzleiterwiderstand: 30 - 2000 Isolationswiderstand: 0,10 - 10, Ableitstrom: 0,10 - 20, Funktionsprüfung: 23 - 4000 0,10 - 16, Sichtprüfung: 0K - FRCMM-40                                                                                                    | ng                              | E-Mail:<br>Web:<br>Abteilung:<br>Geräte Type:<br>Prüfintervall:<br>Soannuno:                                | office@<br>www.g<br>Elektro /<br>Scheinw                         | <u>®g</u> ifas.at<br>jifas.at                       |        |   |  |
| Pebering-Straß 2<br>5301 Eugendorf<br>Geräte Nummer: 1<br>Hersteller: Hersteller<br>Type, Bezeichnung: Type, Bezeichnu<br>Seriennummer: Inventar-Nummer<br>Inventarnummer: Inventar-Nummer<br>Code: Code<br>:<br>Messgerät: EasyCHECK<br>Seriennummer: 2429-123456<br>Kalibrierdatum: 12.06.2017<br>Geprüft von: Administrator<br>Messung Messbere<br>Schutzleiterwiderstand: 30 - 2000<br>Isolationswiderstand: 30 - 2000<br>Isolationswiderstand: 30 - 2000<br>Isolationsprüfung: 23 - 4000<br>0,10 - 16,<br>Sichtprüfung: OK - FRCMM-40                                                                                            | ng                              | Web:<br>Abteilung:<br>Geräte Type:<br>Prüfintervall:<br>Soannung:                                           | www.g<br>Elektro /<br>Scheinw                                    | jifas.at                                            |        |   |  |
| 5301 Eugendorf Geräte Nummer: Hersteller: Hersteller: Type, Bezeichnung: Type, Bezeichnung: Seriennummer: Inventar-Nummer Inventar-Nummer: Inventar-Nummer: Code: Code : : Messgerät: EasyCHECK Seriennummer: 2429-123456 Kalibnierdatum: 12.06.2017 Geprüft von: Administrator Messung Messbere Schutzleiterwiderstand: 30 - 2000 Isolationswiderstand: 0,10 - 10, Ableitstrom: 0,10 - 20, Funktionsprüfung: RCD-Prüfung: OK - FRCMM-40                                                                                                    | ng                              | Abteilung:<br>Geräte Type:<br>Prüfintervall:<br>Soannung:                                                   | Elektro /<br>Scheinw                                             | jilas.at                                            |        |   |  |
| Geräte Nummer:       1         Hersteller:       Hersteller         Type, Bezeichnung:       Type, Bezeichnu         Seriennummer:       Inventar-Nummer         Inventarnummer:       Inventar-Nummer         Code:       Code         :                                                                                                    | ng                              | Abteilung:<br>Geräte Type:<br>Prüfintervall:<br>Soannung:                                                   | Elektro /                                                        |                                                     |        |   |  |
| Hersteller:       Hersteller         Type, Bezeichnung:       Type, Bezeichnum         Seriennummer:       Inventar-Nummer         Inventarmummer:       Inventar-Nummer         Code:       Code         :       .         Messgerät:       EasyCHECK0         Seriennummer:       12.06.2017         Geprüft von:       Administrator         Messung       Messbere         Schutzleiterwiderstand:       30 - 2000         Isolationswiderstand:       0,10 - 10,         Ableitstrom:       0,10 - 20,         Funktionsprüfung:       23 - 4000         0,10 - 16,       Sichtprüfung:         RCD-Prüfung:       OK - FRCMM-40 | ng                              | Geräte Type:<br>Prüfintervall:<br>Spannuno:                                                                 | Scheinw                                                          | Abteilung                                           |        |   |  |
| Type, Bezeichnung: Type, Bezeichnu<br>Seriennummer: Serien-Nummer<br>Inventarnummer: Inventar-Numme<br>Code: Code<br>:<br>:<br>:<br>Messgerät: EasyCHECK<br>Seriennummer: 2429-123456<br>Kalibrierdatum: 12.06.2017<br>Geprüft von: Administrator<br>Messung Messbere<br>Schutzleiterwiderstand: 30 - 2000<br>Isolationswiderstand: 30 - 2000<br>Isolationswiderstand: 0,10 - 10,<br>Ableitstrom: 0,10 - 20,<br>Funktionsprüfung: 23 - 4000<br>0,10 - 16,<br>Sichtprüfung: OK - FRCMM-40                                                                                                    | ng<br>r                         | Prüfintervall:<br>Spannung:                                                                                 |                                                                  | verfer 230V                                         |        |   |  |
| Seriennummer: Serien-Nummer<br>Inventamummer: Inventar-Nummer<br>Code: Code<br>:<br>:<br>:<br>Messgerät: EasyCHECK<br>Seriennummer: 2429-123456<br>Kalibrierdatum: 12.06.2017<br>Geprüft von: Administrator<br>Messung Messbere<br>Schutzleiterwiderstand: 30 - 2000<br>Isolationswiderstand: 30 - 2000<br>Isolationswiderstand: 0,10 - 10,<br>Ableitstrom: 0,10 - 20,<br>Funktionsprüfung: 23 - 4000<br>0,10 - 16,<br>Sichtprüfung: OK - FRCMM-40                                                                                                    | r                               | Spannung:                                                                                                   | 12 Mona                                                          | ate                                                 |        |   |  |
| Inventarnummer: Inventar-Numme<br>Code: Code<br>:<br>:<br>:<br>:<br>:<br>Messgerät: EasyCHECK<br>Seriennummer: 2429-123456<br>Kalibrierdatum: 12.06.2017<br>Geprüft von: Administrator<br>Messung Messbere<br>Schutzleiterwiderstand: 30 - 2000<br>Isolationswiderstand: 30 - 2000<br>Isolationswiderstand: 30 - 2000<br>Isolationswiderstand: 0,10 - 10,<br>Ableitstrom: 0,10 - 20,<br>Funktionsprüfung: 23 - 4000<br>0,10 - 16,<br>Sichtprüfung:                                                                                                    | r                               |                                                                                                    | 230 V                                                            |                                                     |        |   |  |
| Code: Code<br>Code: Code<br>Messgerät: EasyCHECK<br>Seriennummer: 2429-123456<br>Kalibrierdatum: 12.06.2017<br>Geprüft von: Administrator<br>Messung Messbere<br>Schutzleiterwiderstand: 30 - 2000<br>Isolationswiderstand: 0,10 - 10,<br>Ableitstrom: 0,10 - 20,<br>Funktionsprüfung: 23 - 4000<br>0,10 - 16,<br>Sichtprüfung: OK - FRCMM-40                                                                                                    | · · · · ·                       | Strom                                                                                                    | Δ.                                                               |                                                     |        |   |  |
| Code: Code<br>Code: Code<br>Messgerät: EasyCHECK<br>Seriennummer: 2429-123456<br>Kalibrierdatum: 12.06.2017<br>Geprüft von: Administrator<br>Messung Messbere<br>Schutzleiterwiderstand: 30 - 2000<br>Isolationswiderstand: 0,10 - 10,<br>Ableitstrom: 0,10 - 10,<br>Ableitstrom: 0,10 - 20,<br>Funktionsprüfung: 23 - 4000<br>0,10 - 16,<br>Sichtprüfung: OK - FRCMM-40                                                                                                    |                                 | Sudin.                                                                                                    |                                                                  |                                                     |        |   |  |
| :<br>Messgerät: EasyCHECK<br>Seriennummer: 2429-123456<br>Kalibrierdatum: 12.06.2017<br>Geprüft von: Administrator<br>Messung Messbere<br>Schutzleiterwiderstand: 30 - 2000<br>Isolationswiderstand: 0,10 - 10,<br>Ableitstrom: 0,10 - 20,<br>Funktionsprüfung: 23 - 4000<br>0,10 - 16,<br>Sichtprüfung:<br>RCD-Prüfung: OK - FRCMM-40                                                                                                    |                                 | Leistung:                                                                                                   | 50 W                                                             |                                                     |        |   |  |
| Messgerät: EasyCHECK<br>Seriennummer: 2429-123456<br>Kalibrierdatum: 12.06.2017<br>Geprüft von: Administrator<br>Messung Messbere<br>Schutzleiterwiderstand: 30 - 2000<br>Isolationswiderstand: 0,10 - 10,<br>Ableitstrom: 0,10 - 20,<br>Funktionsprüfung: 23 - 4000<br>0,10 - 16,<br>Sichtprüfung:<br>RCD-Prüfung: OK - FRCMM-40                                                                                                    |                                 | Frequenz:                                                                                                   | 50 Hz                                                            |                                                     |        |   |  |
| Seriennummer: 2429-123456<br>Kalibrierdatum: 12.06.2017<br>Geprüft von: Administrator<br>Messung Messbere<br>Schutzleiterwiderstand: 30 - 2000<br>Isolationswiderstand: 0,10 - 10,<br>Ableitstrom: 0,10 - 20,<br>Funktionsprüfung: 23 - 4000<br>0,10 - 16,<br>Sichtprüfung: OK - FRCMM-40                                                                                                    | 2                               | Prüfung am:                                                                                                 | 2                                                                | 05.04.2018                                          |        |   |  |
| Kalibrierdatum: 12.06.2017<br>Geprüft von: Administrator<br>Messung Messbere<br>Schutzleiterwiderstand: 30 - 2000<br>Isolationswiderstand: 0,10 - 10,<br>Ableitstrom: 0,10 - 20,<br>Funktionsprüfung: 23 - 4000<br>0,10 - 16,<br>Sichtprüfung: OK - FRCMM-40                                                                                                    | V10.10 SW: V1.65                | Nächste Prü                                                                                                 | ifung:                                                           | 05.04.2019                                          |        |   |  |
| Geprüft von:     Administrator       Messung     Messbere       Schutzleiterwiderstand:     30 - 2000       Isolationswiderstand:     0,10 - 10,       Ableitstrom:     0,10 - 20,       Funktionsprüfung:     23 - 4000       0,10 - 16,       Sichtprüfung:       RCD-Prüfung:     OK - FRCMM-40                                                                                                    |                                 | Druck am:                                                                                                   |                                                                  | 05.04.2018                                          |        |   |  |
| Messung Messbere<br>Schutzleiterwiderstand: 30 - 2000<br>Isolationswiderstand: 0,10 - 10,<br>Ableitstrom: 0,10 - 20,<br>Funktionsprüfung: 23 - 4000<br>0,10 - 16,<br>Sichtprüfung: OK - FRCMM-40                                                                                                    |                                 | Prüfliste / Nr                                                                                              | r.:                                                              | Direktmessung / 2                                   | 2      |   |  |
| Schutzleiterwiderstand:         30 - 2000           Isolationswiderstand:         0,10 - 10,           Ableitstrom:         0,10 - 20,           Funktionsprüfung:         23 - 4000           0,10 - 16,         0,10 - 16,           Sichtprüfung:         0,10 - 16,           RCD-Prüfung:         OK - FRCMM-40                                                                                                    | ich                             | Messwert                                                                                                    | Gre                                                              | nzwert                                              | Ergebn | s |  |
| Isolationswiderstand:         0,10 - 10,           Ableitstrom:         0,10 - 20,           Funktionsprüfung:         23 - 4000           0,10 - 16,         0,10 - 16,           Sichtprüfung:         0K - FRCMM-40           RCD-Prüfung:         0K - FRCMM-40                                                                                                    | mΩ                              | <30 mΩ                                                                                                    | 30                                                               | 0 mΩ                                                | OK     |   |  |
| Ableitstrom:         0,10 - 20,           Funktionsprüfung:         23 - 4000           0,10 - 16,         0,10 - 16,           Sichtprüfung:         0K - FRCMM-40                                                                                                    | 00 MΩ                           | >10.0 MΩ                                                                                                    | 11                                                               | MΩ                                                  | ок     |   |  |
| Funktionsprüfung:         23 - 4000           0,10 - 16,           Sichtprüfung:           RCD-Prüfung:         OK - FRCMM-40                                                                                                    | 00 m.A.                         | <0.1 mA                                                                                                    | 3.8                                                              | 5 mA                                                | OK     |   |  |
| u, 10 - 16,<br>Sichtprüfung: OK - FRCMM-40                                                                                                    | W                               | 28 W                                                                                                    |                                                                  |                                                     |        |   |  |
| RCD-Prüfung: OK - FRCMM-40                                                                                                    | 00 A                            | 0.12 A                                                                                                    |                                                                  |                                                     | ок     |   |  |
|                                                                                                    | /4/003-G/A - 25mA - 10s         | 15                                                                                                    |                                                                  |                                                     | 40.66  |   |  |
| Gerat am 3.4. ge                                                                                                    | prüft                           |                                                                                                    |                                                                  |                                                     |        |   |  |
| Ergebnis: Der F                                                                                                    | <sup>,</sup> rüfling hat die Pr | üfung bestande                                                                                              | en                                                               |                                                     |        |   |  |
| Bemerkung:                                                                                                    |                                 |                                                                                                    |                                                                  |                                                     |        |   |  |
| Prüfer: (Ort, Datum, Unterschrift, Stempel                                                                                                    |                                 |                                                                                                    |                                                                  |                                                     |        |   |  |

#### 6. **Prüflisten**

Die Durchführung von Messungen mittels Prüflisten ermöglicht eine Überprüfung von einem oder mehreren Geräten auch dann, wenn unmittelbar zur Messung kein PC oder Notebook zur Verfügung steht (z.B. Überprüfung auf einer Baustelle).

Für einen optimalen Überblick empfehlen wir max. 100 Geräte pro Prüfliste. Eine Prüfliste sollte spätestens nach einer Woche abgeschlossen werden.

Unter Prüflisten sowie "Neue Prüfliste" wird eine neue Prüfliste erstellt.

|     | Prüf       | liste Angelegt | Prüflist | e Erledigt |        |
|-----|------------|----------------|----------|------------|--------|
| Nr. | Am         | Von            | Am       | Von        | Aktion |
| 1   | 27.01.2016 | Max Mustermann |          |            | ß      |

In die offene Prüfliste können dann Geräte aus der Geräte- bzw. Suchliste eingefügt werden. Außerdem ist jederzeit ersichtlich, wann und von wem eine Prüfliste erstellt bzw. erledigt wurde.

Prüfliste öffnen

Prüfliste bearbeiten

Durch Aufruf der Prüfliste sind die zu prüfenden Geräte ersichtlich. Die zu prüfenden Geräte können geöffnet bzw. gelöscht werden. Unter Aktionen kann jederzeit eine Prüfliste angezeigt bzw. ausgedruckt werden. Außerdem kann unter Aktion die Prüfliste gelöscht bzw. nach erfolgreicher Prüfung abgeschlossen werden.

Abgeschlossene Prüflisten können nicht mehr bearbeitet werden, aber man kann jederzeit einen Prüfbericht anzeigen sowie ausdrucken.

| Übersicht G                                                                                                    | Geräte Suche <b>Prüflisten</b> Einste                                             | llungen Administration                                                             |              |       |   |   |   |       |       |          |    |      |        |    |
|----------------------------------------------------------------------------------------------------|-----------------------------------------------------------------------------------|------------------------------------------------------------------------------------|--------------|-------|---|---|---|-------|-------|----------|----|------|--------|----|
| Seite zurüc<br>Prüflisten I<br>> Nummer:<br>> Angelegt<br>> Angelegt<br>> Erledigt x<br>> Status:<br>Messunger | ck<br>50aten<br>1<br>am: 27.01.2016<br>Max Mustermann<br>m:<br>von:<br>Offen<br>1 | Aktion       Prüfliste Drucken       Prüfliste Abschließen       Prüfliste Löschen |              |       |   |   |   |       |       |          |    |      | ~      | >> |
| Nr.                                                                                                    | Gerät                                                                             | Datum                                                                              | Von Benutzer | A     | в | C | D | E     | F     | Sicht    | OK | Text | Aktion |    |
| 2                                                                                                    | 1, Hersteller, Type, Bezeichnung                                                  | 27.01.2016                                                                         |              | Fehit |   | - |   | Fehit | Fehlt | Nicht OK |    | Nein | Ē      | Î  |

#### Prüfliste Drucken

|     |                                                    | P                 | Prüfliste               | 1                 |           |       |
|-----|----------------------------------------------------|-------------------|-------------------------|-------------------|-----------|-------|
| 2   | Nr. / Hersteller:                                  | 1/Hersteller      | Geräte Type:            | Scheinwerfer 230V | Spannung: | 230 V |
| 627 | Type,                                              | Type, Bezeichnung | Abteilung:              | Elektro Abteilung | Strom:    | A     |
|     | Bezeichnung:                                       |                   | Kostenstelle:           | 8711              | Leistung: | 50 W  |
|     | Seriennummer:<br>Inventarnummer:<br>Gerätezustand: | Inventar-Nummer   | Benutzer:<br>Bemerkung: | Mustermann        | Frequenz: | 50 Hz |

Zum Verlassen klicken sie bitte auf das Kreuz rechts oben.

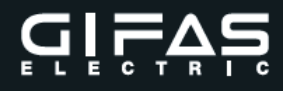

#### Prüfliste Abschließen

| Übersicht                                                       | Geräte Suche Prüflisten Einstell         | ungen Administration                           |               |           |   |   |   |            |           |       |       |      |        |                     |
|-----------------------------------------------------------------|------------------------------------------|------------------------------------------------|---------------|-----------|---|---|---|------------|-----------|-------|-------|------|--------|---------------------|
| Seite zuri<br>Prüflisten<br>Numme<br>Angeleg                    | ick<br>Daten<br>r: 1<br>(tam: 27.01.2016 | Aktion Prüfliste Drucken Rrüfliste Abschließen |               |           |   |   |   |            |           |       |       |      | <<     | <pre>&gt;&gt;</pre> |
| <ul> <li>Angeleg</li> <li>Erledigt</li> <li>Erledigt</li> </ul> | t von: Max Mustermann<br>am:<br>von:     | <ul> <li>Prüfliste Löschen</li> </ul>          |               |           |   |   |   |            |           |       |       |      |        |                     |
| Status:<br>Messunge                                             | Offen<br>m                               | Datum                                          | Von Ponutzor  | •         | P | 0 | D | E          | -         | Sight | OK    | Tout | Altion |                     |
| 2                                                               | 1, Hersteller, Type, Bezeichnung         | 27.01.2016                                     | Von Beiluizei | 498<br>mΩ |   |   |   | 0.48<br>mA | <23<br>VA | OK    | Nicht | Nein | E E    | đ                   |

Wenn alle Messungen erfolgt sind, ist die Prüfliste abzuschließen. Dabei kann man das nächste Prüfdatum bei den geprüften Geräten automatisch ändern.

| 1                            |
|------------------------------|
| erden?                       |
| m bei allen Geräten anpassen |
| cht mehr geändert werden!)   |
|                              |
| Abbrechen                    |
|                              |

#### Prüfprotokoll/Prüfbericht drucken

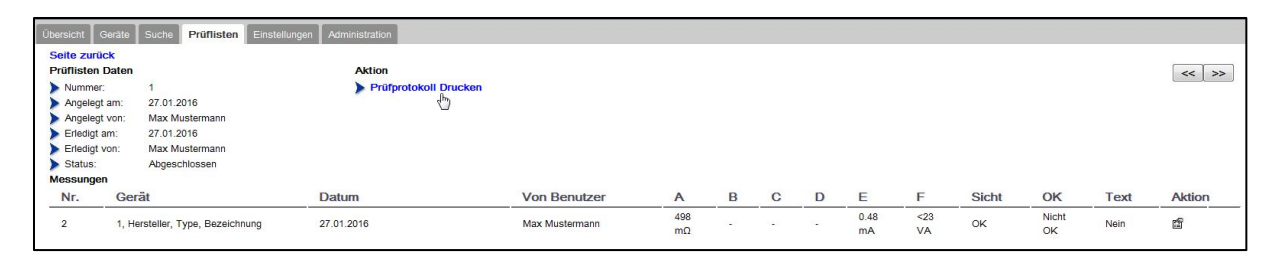

| Prüfbericht                    |                                 | Prüfung vo<br>Prüfgrundlage | e ÖVE ÖNO        | en Geräter<br>RM E8701-       | 1/2 | 2                           |      |
|--------------------------------|---------------------------------|-----------------------------|------------------|-------------------------------|-----|-----------------------------|------|
| Prüfliste1                     | Angeleigt von:<br>Angeleigt am: | Max Musterman<br>27.01.2016 | in f             | Erledigt von:<br>Erledigt am: |     | Max Musterman<br>27.01.2016 | n    |
| 2 Nr. / Hersteller: 1/Herstell | er                              | Geräte Type: S              | cheinwerfer 230\ | /                             | A:  | 498 mΩ                      | OK   |
| Type, Bezeichnung: Type, E     | ezeichnung                      | 2010 Contraction (192       |                  |                               | B:  |                             |      |
| Seriennummer: Serien-          | Nummer                          | Abteilung: E                | lektro Abteilung |                               | C:  |                             |      |
| Inventarnummer: Inventa        | r-Nummer                        | Kostenstelle:               | 8711             |                               | D:  |                             |      |
| Prüfdatum / Nächste: 27.01     | .2016 / 27.01.2017              | Benutzer:                   | Mustermann       |                               | E:  | 0.48 mA                     | OK   |
| Bemerkung:                     |                                 | Sichtoniifung: O            | W.               |                               | F:  | Fehlt                       | N.OK |
|                                |                                 | Sichtprototing, G           |                  |                               | Erg | ebnis:                      | N.OK |

## Aktion: 🖆 Anzeige der Geräte Daten

| Übersicht  | Gerate Suche Prüflisten I       | Einstellungen Administration |                |           |   |   |   |            |           |       |             |      |             |
|------------|---------------------------------|------------------------------|----------------|-----------|---|---|---|------------|-----------|-------|-------------|------|-------------|
| Seite zurü | ick                             |                              |                |           |   |   |   |            |           |       |             |      |             |
| Prüflisten | Daten                           | Aktion                       |                |           |   |   |   |            |           |       |             |      | << >>       |
| > Nummer   | c 1                             | Prüfprotokoll Drug           | :ken           |           |   |   |   |            |           |       |             |      |             |
| Angeleg    | t am: 27.01.2016                |                              |                |           |   |   |   |            |           |       |             |      |             |
| Angeleg    | t von: Max Mustermann           |                              |                |           |   |   |   |            |           |       |             |      |             |
| Erledigt   | am: 27.01.2016                  |                              |                |           |   |   |   |            |           |       |             |      |             |
| Erledigt   | von: Max Mustermann             |                              |                |           |   |   |   |            |           |       |             |      |             |
| Status:    | Abgeschlossen                   |                              |                |           |   |   |   |            |           |       |             |      |             |
| Messunge   | n                               |                              |                |           |   |   |   |            |           |       |             |      |             |
| Nr.        | Gerät                           | Datum                        | Von Benutzer   | A         | В | С | D | E          | F         | Sicht | OK          | Text | Aktion      |
| 2          | 1, Hersteller, Type, Bezeichnun | g 27.01.2016                 | Max Mustermann | 498<br>mΩ |   | - |   | 0.48<br>mA | <23<br>VA | OK    | Nicht<br>OK | Nein | <u>ک</u> لا |
|            |                                 |                              |                |           |   |   |   |            |           |       |             |      | Bearbeiten  |

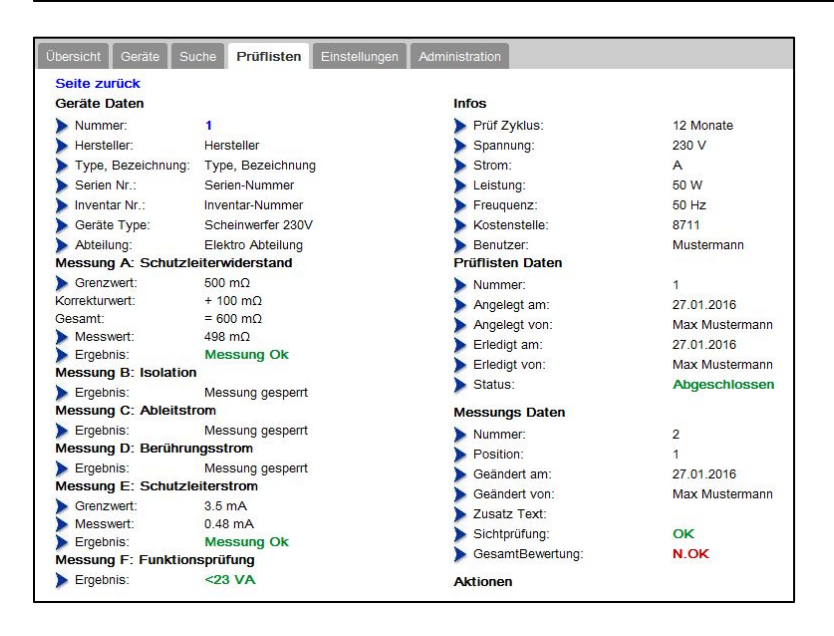

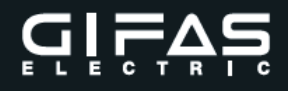

#### 7. RCD Prüfung

Mit dem Prüfgerät **EasyCHECK 2** können **keine** RCD Messungen durchgeführt werden. Allerdings können in der Software extern gemessene Werte verwaltet werden. Diese werden dann auch zur Gesamtbeurteilung herangezogen.

#### Vorgehensweise:

Gerätegruppe neu anlegen – siehe dazu Punkt 2.2 Geräte Gruppen

| Gerätegrupp | e ändern                     |          |
|-------------|------------------------------|----------|
| Geräteg     | jruppe                       |          |
| Name:       | Haushaltsgeräte SK I mit RCD |          |
| Norm:       | E8701.S1                     |          |
| Grenzw      | erte                         |          |
| A:          | 300                          | mΩ       |
| B:          | ☑ 1                          | ΜΩ       |
| C:          | 3.5                          | mA       |
| D:          | 0                            | mA       |
| E:          | 0                            | mA       |
| F:          | Messung durchführen          |          |
| G:          | RCD Test durchführen         |          |
|             | Ok                           | bbrechen |

#### RCD Test durchführen auswählen

Gerät mit entsprechender Gerätegruppe neu anlegen – siehe dazu Punkt 3.1 Neues Gerät

|                                                                                                    |                                                                                                    | 1                                                          | Info                                                                                                    |                                                    |                      |
|----------------------------------------------------------------------------------------------------|----------------------------------------------------------------------------------------------------|------------------------------------------------------------|----------------------------------------------------------------------------------------------------|----------------------------------------------------|----------------------|
|                                                                                                    |                                                                                                    |                                                            |                                                                                                    |                                                    |                      |
| Nummer:                                                                                                    | 1                                                                                                    |                                                            | Prüf Zyklus                                                                                                    | 12                                                 | Monate               |
| Hersteller:                                                                                                    | Hersteller                                                                                                    |                                                            | Spannung                                                                                                    | 230                                                | V                    |
| Type, Bezeichn.:                                                                                                    | Type, Bezeichnung                                                                                                    |                                                            | Strom                                                                                                    | :                                                  | A                    |
| Serien Nr.:                                                                                                    | Serien-Nummer                                                                                                    |                                                            | Leistung                                                                                                    | 50                                                 | w                    |
| Inventar Nr.:                                                                                                    | Inventar-Nummer                                                                                                    |                                                            | Frequenz                                                                                                    | 50                                                 | Hz                   |
| Code:                                                                                                    | Code                                                                                                    |                                                            |                                                                                                    |                                                    |                      |
| Geräte Type: *                                                                                                    | Scheinwerfer 230V                                                                                                    | •                                                          |                                                                                                    |                                                    |                      |
| Abteilung: *                                                                                                    | Elektro Abteilung                                                                                                    | •                                                          |                                                                                                    |                                                    |                      |
| * Pflichtfelder                                                                                                    | _                                                                                                    |                                                            | Anschaffungsdatum                                                                                                    | <sup>:</sup> 05.04.2018                            |                      |
|                                                                                                    |                                                                                                    |                                                            | Nächste Prüfung                                                                                                    |                                                    |                      |
| Gruppe: * Haushalts                                                                                                    | geräte SK I mit RCD                                                                                                    | •                                                          | -Schutzleiterwiderstand                                                                                                    | korrigieren                                        |                      |
| Gruppe: * Haushalts<br>Norm: * E8701.S1                                                                                 | geräte SK I mit RCD                                                                                                    | •                                                          | Schutzleiterwiderstand                                                                                                    | korrigieren                                        |                      |
| Gruppe: * Haushalts<br>Norm: * E8701.S1<br>od                                                                           | geräte SK I mit RCD<br>er Freie Werte 🗌 verwenden                                                                                                    | •                                                          | C Schutzleiterwiderstand<br>Korr. Type:                                                                                         | korrigieren<br>Nicht Korrigieren                   | •                    |
| Gruppe: * Haushalts<br>Norm: * E8701.S1<br>od<br>Schutzleiten                                                           | geräte SK I mit RCD<br>er Freie Werte verwenden<br>widerstand [A]: 2                                                                                                    | Ψ                                                          | CSchutzleiterwiderstand<br>Korr. Type:<br>Kabelquerschnitt:                                                                     | korrigieren<br>Nicht Korrigieren                   | ▼<br>▼               |
| Gruppe: * Haushalts<br>Norm: * E8701.S1<br>od<br>Schutzleiten                                                           | geräte SK I mit RCD<br>er Freie Werte verwenden<br>widerstand [A]: 2<br>Isolation [B]: 1                                                                                                    | mΩ           MΩ                                            | ⊂Schutzleiterwiderstand<br>Korr. Type: [<br>Kabelquerschnitt: [<br>Kabellänge: [                                                | korrigieren<br>Nicht Korrigieren                   | •<br>•<br>m          |
| Gruppe: * Haushalts<br>Norm: * E8701.S1<br>od<br>Schutzleiten                                                           | er Freie Werte verwenden<br>widerstand [A]: 2<br>Isolation [B]: 2<br>Nobeltstrom [C]: 2<br>Solation [C]: 3.5                                                                                                    | mΩ     MΩ     mA                                           | Schutzleiterwiderstand<br>Korr. Type:<br>Kabelquerschnitt:<br>Kabellänge:<br>Anschlusslänge:                                    | korrigieren<br>Nicht Korrigieren<br>               | •<br>•<br>m          |
| Gruppe: * Haushalts<br>Norm: * E8701.51<br>od<br>Schutzleiten<br>A<br>Berühr                                            | geräte SK I mit RCD<br>er Freie Werte verwenden<br>widerstand [A]: 2 300<br>Isolation [B]: 2 1<br>Ableitstrom [C]: 2 3.5<br>ungsstrom [D]: 0                                                                                      | <ul> <li>mΩ</li> <li>MΩ</li> <li>mA</li> <li>mA</li> </ul> | Schutzleiterwiderstand<br>Korr. Type:<br>Kabelquerschnitt:<br>Kabellänge:<br>Anschlusslänge:<br>Korrekturwert:                  | korrigieren<br>Nicht Korrigieren<br>0              |                      |
| Gruppe: * Haushalts<br>Norm: * E8701.S1<br>od<br>Schutzleiten<br>Ø<br>Berühr<br>Schutz                                  | geräte SK I mit RCD<br>er Freie Werte verwenden<br>widerstand [A]: 2 300<br>Isolation [B]: 2 1<br>Ableitstrom [C]: 2 3.5<br>ungsstrom [D]: 0<br>leiterstrom [E]: 0                                                                | mΩ     MΩ     mA     mA     mA                             | Schutzleiterwiderstand<br>Korr. Type:<br>Kabelquerschnitt:<br>Kabellänge:<br>Anschlusslänge:<br>Korrekturwert:<br>Beschreibung: | korrigieren<br>Nicht Korrigieren<br><br>0<br>      |                      |
| Gruppe: * Haushalts<br>Norm: * E8701.S1<br>od<br>Schutzleiten<br>Berühr<br>Schutz<br>E-Messung mi                       | geräte SK I mit RCD<br>er Freie Werte verwenden<br>widerstand [A]: 2 300<br>Isolation [B]: 2 1<br>Ableltstrom [C]: 2 3.5<br>ungsstrom [D]: 0<br>leiterstrom [E]: 0<br>tt Stromzange: durchführen                                  | mΩ     MΩ     mA     mA     mA                             | Schutzleiterwiderstand<br>Korr. Type:<br>Kabelquerschnitt:<br>Kabellänge:<br>Anschlusslänge:<br>Korrekturwert:<br>Beschreibung: | korrigieren<br>Nicht Korrigieren<br><br>0<br><br>0 |                      |
| Gruppe: * Haushalts<br>Norm: * E8701.S1<br>od<br>Schutzleiten<br>A<br>Berühr<br>Schutz<br>E-Messung mi                  | geräte SK I mit RCD<br>er Freie Werte verwenden<br>widerstand [A]: 2 300<br>Isolation [B]: 2 1<br>Ableitstrom [C]: 2 3.5<br>ungsstrom [D]: 0<br>leiterstrom [E]: 0<br>tt Stromzange: durchführen<br>onsprüfung [F]: 2 durchführen | mΩ     MΩ     mA     mA     mA                             | Schutzleiterwiderstand<br>Korr. Type:<br>Kabelquerschnitt:<br>Kabellänge:<br>Anschlusslänge:<br>Korrekturwert:<br>Beschreibung: | korrigieren<br>Nicht Korrigieren<br><br>D<br><br>D |                      |
| Gruppe: * Haushalts<br>Norm: * E8701.51<br>od<br>Schutzleiten<br>A<br>Berühr<br>Schutz<br>E-Messung mi<br>Funktic<br>RC | geräte SK I mit RCD er Freie Werte verwenden widerstand [A]:  300 Isolation [B]:  1 beleitstrom [C]:  3.5 ungsstrom [D]:  0 leiterstrom [E]:  0 tt Stromzange:  durchführen p-Prüfung [G]:  durchführen                           | mΩ<br>MΩ<br>mA<br>mA<br>mA                                 | Schutzleiterwiderstand<br>Korr, Type:<br>Kabelquerschnitt:<br>Kabellänge:<br>Anschlusslänge:<br>Korrekturwert:<br>Beschreibung: | korrigieren<br>Nicht Korrigieren<br><br>0<br>      |                      |
| Gruppe: * Haushalts<br>Norm: * E8701.51<br>od<br>Schutzleiten<br>Ø<br>Berühr<br>Schutz<br>E-Messung mi<br>Funktic<br>RC | geräte SK I mit RCD er Freie Werte verwenden widerstand [A]:  300 Isolation [B]:  1 Nobelitstrom [C]:  3.5 ungsstrom [D]:  0 ietterstrom [E]:  0 unsprüfung [F]:  durchführen D-Prüfung [G]:  durchführen                         | mΩ<br>MΩ<br>mA<br>mA<br>mA                                 | Schutzleiterwiderstand<br>Korr, Type:<br>Kabelquerschnitt:<br>Kabellänge:<br>Anschlusslänge:<br>Korrekturwert:<br>Beschreibung: | korrigieren                                        | τ     π     π     πΩ |

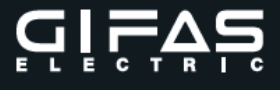

Gerät prüfen – Direktmessung – siehe dazu Punkt <u>5 Prüfen Direktmessung</u>

| C     | 31                | FAS                                        |                       |                   |                 |                   | Manda<br>Benutz<br>2429-1 | nt: GIFA:<br>er:Admir<br>23456 V | S<br>nistrato<br>10.10 \$ | r<br>SW: V1.0 | 35     |       |          |
|-------|-------------------|--------------------------------------------|-----------------------|-------------------|-----------------|-------------------|---------------------------|----------------------------------|---------------------------|---------------|--------|-------|----------|
| E     | L                 | ECTRIC                                     |                       |                   |                 |                   |                           |                                  |                           | Suc           | he     | Abm   | elden    |
| Übers | icht 🔹            | Seräte Suche Prüflisten                    | Einstellungen Adminis | stration          |                 |                   |                           |                                  |                           |               |        |       |          |
|       |                   |                                            |                       |                   |                 |                   | Neues Gerät               | Übersie                          | cht                       | Details       |        | Ausge | schieden |
| Gew   | ählte G<br>Geräte | eräte zu Prüfliste hinzufügen<br>markieren |                       |                   |                 |                   | L                         |                                  |                           |               |        |       |          |
| Add   | I Nr.             | Hersteller                                 | Type, Bez.            | Serien Nr.        | Inventar Nr.    | Abteilung         | Feld1                     | Ok                               |                           |               | Aktion | 1     |          |
|       | 1                 | Hersteller                                 | Type,<br>Bezeichnung  | Serien-<br>Nummer | Inventar-Nummer | Elektro Abteilung |                           | -                                | *                         | R             | đ      | Ē     | đ        |
|       |                   |                                            |                       |                   |                 |                   |                           |                                  | 1                         |               |        |       |          |
|       |                   |                                            |                       |                   |                 |                   |                           |                                  | 1                         |               |        |       |          |
|       |                   |                                            |                       |                   |                 |                   |                           |                                  |                           |               |        |       |          |
|       |                   |                                            |                       |                   | 🛞 🕢 1-1 of 1    | (F) (F)           |                           |                                  |                           |               |        |       |          |

Ergebnis der Prüfung – Werte der RCD Prüfung sind nach der Prüfung mit dem EC2 einzutragen.

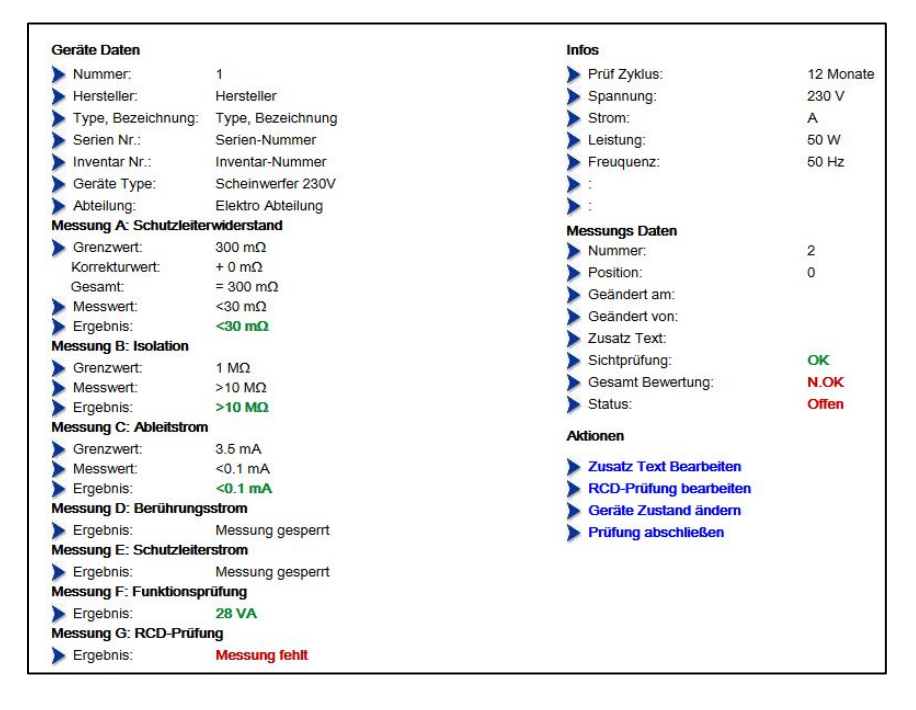

RCD-Prüfung bearbeiten

| RCD-Type:              | FRCMM-40/4/003-G/A                                 |
|------------------------|----------------------------------------------------|
| Messwert Auslösestrom: | 25mA                                               |
| Messwert Auslösezeit:  | 10s                                                |
| Info:                  | Prüfdatum:<br>Hersteller:<br>Typ:<br>Seriennummer: |
|                        |                                                    |
|                        | RCD-Prutung o.K.                                   |

Ergänzend im Infofeld einzutragen sind:

Prüfdatum Hersteller Messgerät Typ Messgerät Seriennummer Messgerät

Werte eintragen und mit Ok bestätigen

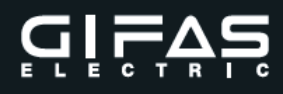

#### Prüfung abschließen und bei Bedarf Prüfprotokoll ausdrucken

| Prüfung<br>Prüfgrundla        | Prüfprotokoll<br>von elektrischen Geräten<br>age ÖVE ÖNORM E 8701-1/2 |                                    |                     |          |  |
|-------------------------------|-----------------------------------------------------------------------|------------------------------------|---------------------|----------|--|
| Mandant: TEST                 |                                                                       | Telefonnumme                       | er: +43 6225 7191-0 |          |  |
| Firma: Gifas Electr           | ic Gesellschaft m.b.H.                                                | Fax Nummer:                        | +43 6225 7192-561   |          |  |
|                               |                                                                       | E-Mail:                            | office@gifas.at     |          |  |
| Strass 2                      |                                                                       | Web:                               | www.gifas.at        |          |  |
| 5301 Euger                    | ndorf                                                                 |                                    |                     |          |  |
| Geräte N <mark>um</mark> mer: | 2                                                                     | Abteilung:                         | Elektro Abteilung   |          |  |
| Hersteller:                   | Hersteller                                                            | Geräte Type:                       | Scheinwerfer 230V   |          |  |
| Type, Bezeichnung:            | Type, Bezeichnung                                                     | Prüfintervall:                     | 12 Monate           |          |  |
| Seriennummer:                 | Serien-Nummer                                                         | Spannung:                          | 230 V               |          |  |
| Inventarnummer:               | Inventar-Nummer                                                       | Strom:                             | 0,25 A              |          |  |
| Code:                         | Code                                                                  | Leistuna:                          | 50 W                |          |  |
| 2                             |                                                                       | Frequenz:                          | 50 Hz               |          |  |
|                               |                                                                       | i requenz.                         |                     |          |  |
| Messgerät:                    | EasyCHECK2                                                            | Prüfung am:                        | 21.05.2019          |          |  |
| Seriennummer:                 | 2429-123456 V10.10 SW: V1.70                                          | Nächste Prü                        | ifung: 21.05.2020   |          |  |
| Kalibrierdatum:               | 01.08.2018                                                            | Druck am:                          | 21.05.2019          |          |  |
| Geprüft von:                  | Administrator                                                         | Prüfliste / Nr.: Direktmessung / 3 |                     |          |  |
| Messung                       | Messbereich                                                           | Messwert                           | Grenzwert           | Ergebnis |  |
| Schutzleiterwiderstand        | : 30 <mark>-</mark> 2000 mΩ                                           | <30 mΩ                             | 300 mΩ              | OK       |  |
| Isolationswiderstand:         | 0,10 - 10,00 MΩ                                                       | >10.0 MΩ                           | 1 MΩ                | ок       |  |
| Ableitstrom:                  | 0,10 - 20,00 mA                                                       | <0.1 mA                            | 3.5 mA              | OK       |  |
| Funktionsprüfung:             | 23 - 4000 W                                                           | <23 W/VA                           |                     |          |  |
| Sichtprüfung:                 | 0,10-10,00 A                                                          |                                    |                     | OK       |  |
| RCD-Prüfung:                  | OK - FRCMM-40/4/003-G/A - 25mA - 10s                                  |                                    |                     |          |  |
|                               | Prüfdatum: Hersteller: Typ: Seriennummer:                             |                                    |                     |          |  |
| Ergebnis:                     | Der Prüfling hat die Prü                                              | ifung bestande                     | en                  |          |  |
| Bemerkung:                    |                                                                       |                                    |                     |          |  |
| Prüfer: (Ort, Datum, Ur       | terschrift, Stempel)                                                  |                                    |                     |          |  |

Am Prüfprotokoll werden die Werte der RCD Prüfung angezeigt.

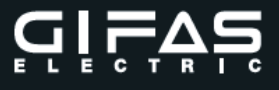

#### 8. Administrator

#### 8.1 Allgemein

Je nach Berechtigung stehen verschiedene Auswahlpunkte zur Verfügung.

Datensicherung Gesamtes Backup Mandanten Backup Firmenlogo CSV Import/Export

|                   | Backup erstellen |                 |
|-------------------|------------------|-----------------|
| andanten Backup   |                  |                 |
| GIFAS             | •                |                 |
| Backup einspielen | Backup erstellen | Mandant löschen |
| Firmenlogo upload |                  |                 |
|                   |                  |                 |
| SV Import/Export  |                  |                 |
| SV Import/Export  |                  |                 |

#### Vorbereitung Datensicherung

Die Datensicherung erfolgt auf einen externen USB Stick. Dazu ist auf diesen folgende Ordnerstruktur anzulegen.

CSV\_Export CSV\_Import Firmenlogo Gesamt\_Backup Mandanten Restore\_Backup Restore\_Mandant

Bei der Datensicherung wird die Datei immer in den jeweiligen Ordner gespeichert. Für den Import ist diese Datei in den jeweiligen Ordner zu kopieren. Es wird empfohlen die Daten auf einen separaten Datenträger dauerhaft zu speichern.

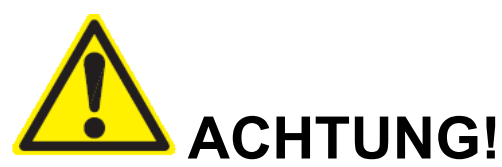

Die Ordnerstruktur ist unbedingt einzuhalten. Vor der Datensicherung sind alle Messungen zu beenden.

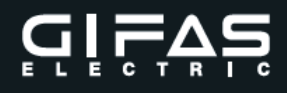

#### 8.2 Gesamt Backup

**Backup erstellen** – USB Stick am **EasyCHECK 2** anschließen. Auswahl von Backup erstellen

| Backun einsnielen | Backup erstellen |
|-------------------|------------------|

Nach erfolgreichen Backup erscheint folgende Meldung

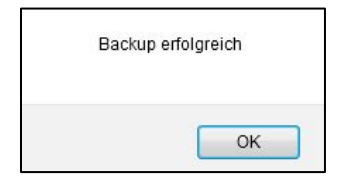

Die Backup Datei wird auf dem USB-Stick in den Ordner "**Gesamt\_Backup**" abgelegt. Es wird in dem Ordner ein Verzeichnis mit dem aktuellen Datum und der Uhrzeit angelegt. In diesem befindet sich die Sicherungsdatei. (mydb.sql)

Die Datensicherung hat regelmäßig durch den Benutzer zu erfolgen.

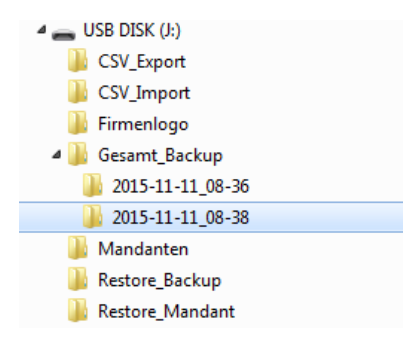

Ist kein USB-Stick angesteckt oder ist die Ordner nicht angelegt wird kein Backup durchgeführt!

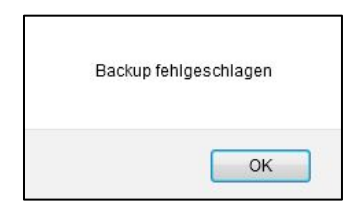

Legen Sie die Ordnerstruktur an, stecken Sie den USB-Stick am **EasyCHECK 2** an und führen Sie das Backup erneut aus.

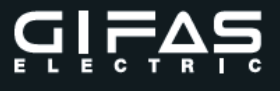

#### **Backup einspielen**

Dazu ist die Sicherungsdatei in den Ordner "**Restore\_Backup**" auf dem USB-Stick zu kopieren.

| 4 👝 U | ISB DISK (J:)   |
|-------|-----------------|
|       | CSV_Export      |
|       | CSV_Import      |
|       | Firmenlogo      |
| Þ 鷆   | Gesamt_Backup   |
|       | Mandanten       |
|       | Restore_Backup  |
|       | Restore_Mandant |

Das Backup wird nach Auswahl des Buttons Backup einspielen vom USB-Stick auf den **EasyCHECK 2** kopiert.

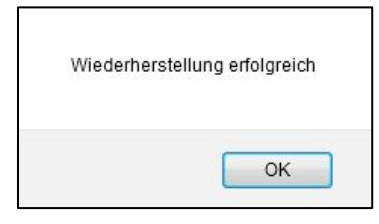

Befindet sich keine Datei in diesem Ordner erscheint folgende Meldung.

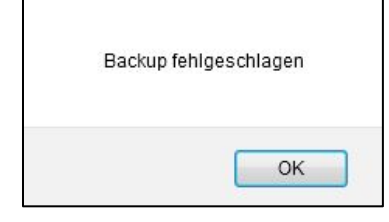

Legen Sie die Ordnerstruktur an, kopieren Sie die Sicherungsdatei in den entsprechenden Ordner, stecken Sie den USB-Stick am **EasyCHECK 2** an und führen Sie das Backup erneut aus.

**Hinweis:** Nach erfolgreichem Backup bitte den Ordner "**Restore\_Backup**" auf dem USB-Stick wieder löschen, um ein irrtümliches erneutes Backup einspielen zu vermeiden!

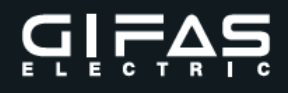

#### 8.3 Mandanten Backup

Dient zum Sichern, wiederherstellen bzw. löschen von einzelnen Mandanten.

Backup erstellen – USB Stick am **EasyCHECK 2** anschließen Auswahl des gewünschten Mandanten – Backup erstellen

| GIFAS             | •                | ~~~~~~~~~~~~~~~~~~~~~~~~~~~~~~~~~~~~~~~ |
|-------------------|------------------|-----------------------------------------|
| Backup einspielen | Backup erstellen | Mandant löschen                         |

Nach erfolgreichem Backup erscheint folgende Meldung

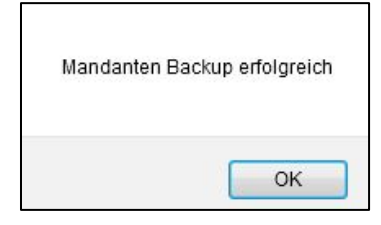

Die Backup Datei wird auf dem USB-Stick in dem Ordner "**Mandanten**" abgelegt. Es wird in dem Ordner ein Verzeichnis mit dem gewählten Mandantennamen angelegt. In diesem befindet sich ein Unterordner mit Erstellungsdatum und Erstellungszeit. Hier finden Sie dann die Sicherungsdatei (mandant.sql).

Ist kein USB-Stick angesteckt oder sind die Ordner nicht angelegt wird kein Backup durchgeführt!

| Mandanten Back | up fehlgeschlagen |
|----------------|-------------------|
|                | ОК                |

Legen Sie die Ordnerstruktur an, stecken Sie den USB-Stick am **EasyCHECK 2** an und führen Sie das Backup erneut aus.

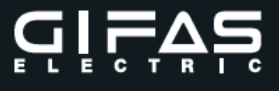

#### 8.4 Backup einspielen

Dazu ist die Sicherungsdatei in den Ordner "**Restore\_Mandant**" auf dem USB-Stick zu kopieren.

| ا 🕳 ا | 🖌 👝 USB DISK (J:) |  |  |  |  |  |
|-------|-------------------|--|--|--|--|--|
|       | CSV_Export        |  |  |  |  |  |
|       | CSV_Import        |  |  |  |  |  |
|       | Firmenlogo        |  |  |  |  |  |
| ۵ 🌗   | Gesamt_Backup     |  |  |  |  |  |
| ۵ 🌗   | Mandanten         |  |  |  |  |  |
|       | Restore_Backup    |  |  |  |  |  |
|       | Restore_Mandant   |  |  |  |  |  |

Das Backup wird nach Auswahl des Buttons Backup einspielen, vom USB-Stick auf den **EasyCHECK 2** kopiert. Dabei wird ein neuer Mandant angelegt. Mandanten mit gleichen Namen werden überschrieben.

Befindet sich keine Datei in diesem Ordner erscheint folgende Meldung.

| Datei in Ordner Restore_    | Mandant nicht gefunden        |
|-----------------------------|-------------------------------|
| 📃 Diese Seiten daran hinder | rn, weitere Dialoge zu öffnei |
|                             |                               |
|                             |                               |
|                             |                               |

Legen Sie die Ordnerstruktur an, kopieren Sie die Sicherungsdatei in den entsprechenden Ordner, stecken Sie den USB-Stick am **EasyCHECK 2** an und führen Sie das Backup erneut aus.

| Mandanten Wiederh | erstellung erfolgreich |
|-------------------|------------------------|
|                   | ОК                     |

**Hinweis:** Nach erfolgreichem Backup bitte den Ordner "**Restore\_Mandant**" auf dem USB-Stick wieder löschen, um ein irrtümliches erneutes Backup einspielen zu vermeiden!

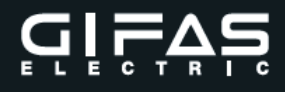

#### 8.5 Mandant löschen

| GIFAS             | •                | 10              |
|-------------------|------------------|-----------------|
| Backup einspielen | Backup erstellen | Mandant löschen |

Der ausgewählte Mandant wird gelöscht. Die Sicherheitsabfrage ist zu bestätigen.

| Soli dei Mandant Wi | rklich geloscht werden       |
|---------------------|------------------------------|
|                     |                              |
|                     | and the second second second |

Hinweis: Ist kein Backup vorhanden ist der Mandant unwiderruflich gelöscht.

#### 8.6 Firmenlogo Upload

Auf dem Prüfprotokoll ist es möglich ein kundenseitiges Firmenlogo zu hinterlegen. Dieses Logo ist dann für alle Mandanten gültig.

Formatvorlage für eine optimale Darstellung: Größe 300x70px Datenformat: jpg

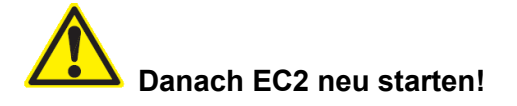

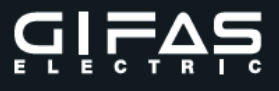

#### 8.7 CSV Allgemein

Das Dateiformat **CSV** steht für englisch *Comma-separated values* (seltener *Character-separated values*) und beschreibt den Aufbau einer Textdatei zur Speicherung oder zum Austausch einfach strukturierter Daten. Die Dateinamenserweiterung lautet *.csv*. Das CSV-Dateiformat wird oft benutzt, um Daten zwischen unterschiedlichen Computerprogrammen auszutauschen, beispielsweise Datenbanktabellen.

#### 8.7.1 CSV Export

CSV Export – USB Stick am **EasyCHECK 2** anschließen Auswahl des gewünschten Mandanten – CSV Export

| GIFAS      | •          |
|------------|------------|
| CSV Import | CSV Export |

Nach erfolgreichem CSV Export erscheint folgende Meldung

| CS | SV Export erfolgreich |
|----|-----------------------|
|    | ОК                    |

Die CSV-Export Datei wird auf dem USB-Stick in dem Ordner "**CSV\_Export**" abgelegt. Es wird in dem Ordner ein Verzeichnis mit dem gewählten Mandantennamen angelegt. In diesem befindet sich ein Unterordner mit Erstellungsdatum und Erstellungszeit. Hier finden Sie dann die Exportdatei (Export.csv).

Ist kein USB-Stick angesteckt oder sind die Ordner nicht angelegt wird kein CSV-Export durchgeführt!

| CSV Import fehlgeso              | chlagen                 |
|----------------------------------|-------------------------|
| 🔲 Diese Seiten daran hindern, we | itere Dialoge zu öffnen |
|                                  |                         |
|                                  | ОК                      |

Legen Sie die Ordnerstruktur an, stecken Sie den USB-Stick am **EasyCHECK 2** an und führen Sie den CSV-Export erneut aus.

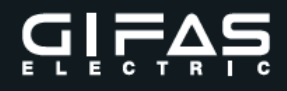

#### Feldbeschreibung Datenexport:

|         | •                                    |                 |
|---------|--------------------------------------|-----------------|
| Spalte  | Benennung                            | Werte           |
| A (1)   | Gerätenummer                         | Numerisch       |
| B (2)   | Seriennummer                         | Alphanumerisch  |
| C (3)   | Inventarnummer                       | Alphanumerisch  |
| D (4)   | Type, Bezeichnung                    | Alphanumerisch  |
| E (5)   | Hersteller                           | Alphanumerisch  |
| F (6)   | Abteilung                            | Alphanumerisch  |
| G (7)   | Gerätetype                           | Alphanumerisch  |
| H (8)   | Gerätegruppe Bezeichnung             | Alphanumerisch  |
| I (9)   | Gerätegruppe Norm                    | Alphanumerisch  |
| J (10)  | Gerätegruppe freie Werte (0/1)       | 0/1             |
| K (11)  | Gerätegruppe Grenzwert A (mΩ)        | Float-Werte     |
| L (12)  | Gerätegruppe Grenzwert B (MΩ)        | Float-Werte     |
| M (13)  | Gerätegruppe Grenzwert C (mA)        | Float-Werte     |
| N (14)  | Gerätegruppe Grenzwert D (mA)        | Float-Werte     |
| O (15)  | Gerätegruppe Grenzwert E (mA)        | Float-Werte     |
| P (16)  | Gerätegruppe Grenzwert F (0/1)       | 0/1             |
| Q (17)  | Feld 1                               | Alphanumerisch  |
| R (18)  | Feld 2                               | Alphanumerisch  |
| S (19)  | Spannung (V)                         | Alphanumerisch  |
| T (20)  | Strom (A)                            | Alphanumerisch  |
| U (21)  | Leistung (W)                         | Alphanumerisch  |
| V (22)  | Frequenz (Hz)                        | Alphanumerisch  |
| W (23)  | Prüfzyklus (Monate)                  | Numerisch       |
| X (24)  | Anschaffungsdatum (YYYY-MM-TT)       | Datumsformat    |
| Y (25)  | Nächste Prüfung (YYYY-MM-TT)         | Datumsformat    |
| Z (26)  | Korrekturwert Typ (0-4)              | Numerisch (0-4) |
| AA (27) | Korrekturwert Kabelquerschnitt (mm²) | Numerisch       |
| AB (28) | Korrekturwert Kabellänge (m)         | Numerisch       |
| AC (29) | Korrekturwert Anschlusslänge (0-8)   | Numerisch (0-8) |
| AD (30) | Korrekturwert Widerstandswert (mOhm) | Numerisch       |
| AE (31) | Korrekturwert Beschreibung           | Alphanumerisch  |
| AF (32) | Letzte Prüfung Datum (YYYY-MM-TT)    | Datumsformat    |
| AG (33) | Letzte Prüfung Prüfer (YYYY-MM-TT)   | Alphanumerisch  |
| AH (34) | Letzte Prüfung Ergebnis (0 / 1 / 2)  | Numerisch (0-2) |
| AI (35) | Letzte Prüfung Messwert A (mΩ)       | Float-Werte     |
| AJ (36) | Letzte Prüfung Messwert B (MΩ)       | Float-Werte     |
| AK (37) | Letzte Prüfung Messwert C (mA)       | Float-Werte     |
| AL (38) | Letzte Prüfung Messwert D (mA)       | Float-Werte     |
| AM (39) | Letzte Prüfung Messwert E (mA)       | Float-Werte     |
| AN (40) | Letzte Prüfung Messwert F (A)        | Float-Werte     |
| AO (41) | Info                                 | Alphanumerisch  |
| AP (42) | Bar- / RFID-Code                     | Alphanumerisch  |
| AQ (43) | Gerät ausgeschieden                  | 0/1             |
| AR (44) | RCD Prüfung                          | 0/1             |
| AS (45) | E (Fixwert für Listenkennung)        | E               |

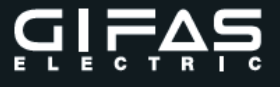

#### Beschreibung der speziellen Felddaten:

Feld 10: Gerätegruppe freie Werte 0 = Freie Werte NEIN 1 = Freie Werte JA Feld 16: Funktionsmessung 0 = Messung NEIN 1 = Messung JA Feld 26: Korrekturwerttyp (Schlüsselwert von 0 bis 4) 0 = Keine Korrektur 1 = Leitungsroller (Feld 27 + Feld 28) 2 = Verlängerung (Feld 27 + Feld 28) 3 = Anschlussleitung (Feld 29) 4 = Freier Korrekturwert (Feld 30) Feld 27: Kabelguerschnitt (mm<sup>2</sup>) Feld 28: Kabellänge (m) Feld 29: Anschlusslänge (Schlüsselwert von 0 bis 8) 0 = Nicht vergeben  $1 = 0,0 - 5,0 m = 0 \Omega$  $2 = 5,1 - 12,5 \text{ m} = 100 \Omega$ 3 = 12,6 – 20,0 m = 200 Ω  $4 = 20.1 - 27.5 \text{ m} = 300 \Omega$  $5 = 27.6 - 35.0 \text{ m} = 400 \Omega$  $6 = 35,1 - 42,5 \text{ m} = 500 \Omega$  $7 = 42,6 - 50,0 \text{ m} = 600 \Omega$ 8 = 50,1 – 57,5 m = 700 Ω Feld 30: Korrekturwert (mΩ) Feld 34: Ergebnis letzte Prüfung 0 = Nicht geprüft 1 = In Ordnung 2 = Nicht in Ordnung Feld 35: Messwert A (30,00 – 2000,00 mΩ) Feld 36: Messwert B (0,20 - 10,00 MΩ) Feld 37: Messwert C (0,10 - 20,00 mA) Feld 38: Messwert D (0,10 - 20,00 mA) Feld 39: Messwert E (0,10 - 20,00 mA) Feld 40: Messwert F (0,10 - 16,00 A) Liegt bei Feld 35 bis 40 der Messwert außerhalb des Messbereiches wird der Wert 0 ausgegeben. Feld 43: Gerät ausgeschieden 0 = Ausgeschieden NEIN 1 = Ausgeschieden JA Feld 44: RCD Prüfung 0 = Messung NEIN

1 = Messung JA

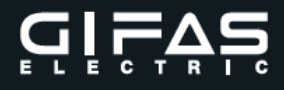

#### 8.7.2 CSV Import

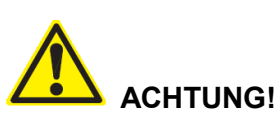

Führen Sie den CSV Import nur nach Rücksprache mit dem Gifas-Electric Vertriebsund Service Center aus, um Fehler und Datenverluste zu vermeiden. Beim Import erfolgt keine Überprüfung auf Plausibilität der importierten Daten.

Voraussetzung:

Die CSV Import Datei muss entsprechend der CSV Export Datei aufgebaut sein. Für den Import ist ein neuer Mandant anzulegen. In diesem müssen die Schlüsselfelder Abteilung, Gerätetyp und Gerätegruppe vorhanden und angelegt sein. Da beim Import nur Daten hinzugefügt werden können, muss im Mandant mindestens ein Gerät angelegt sein.

Die Gerätenummer (Feld 1) dient zur Identifizierung bestehender Geräte. Diese Gerätenummer darf unter keinen Umständen verändert werden. Fehlt die Gerätenummer (0 oder leer) so handelt es sich bei dieser Zeile um ein neues Gerät.

Bei dem Feld Bar / RFID-Code (Feld 42) handelt es sich um ein Schlüsselfeld das eindeutig oder leer sein muss. Es muss sichergestellt werden, das dieser Code in der CSV-Datei nur einmal vorkommt.

Folgende Felder werden **nicht** importiert: Gerätegruppe Grenzwerte - Feld 11 bis Feld 16 Nächste Prüfung – Feld 25 Letzte Prüfung – Feld 32 bis Feld 40 Info – Feld 41

In der CSV-Datei dürfen sich keine Sonderzeichen (z.B.: Strichpunkt) bzw. Zeilenumbrüche befinden.

#### Durchführung

Dazu ist die Importdatei in den Ordner "CSV\_Import" auf dem USB-Stick zu kopieren.

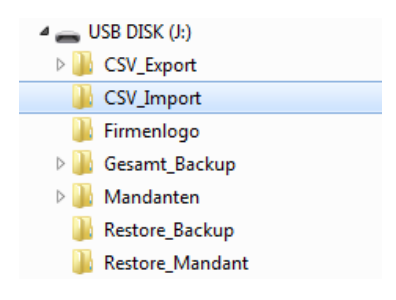

Dann den USB-Stick am **EasyCHECK 2** anschließen und im Programm den entsprechenden Mandanten auswählen.

| CSV Import/Export |            |
|-------------------|------------|
| GIFAS1            | •          |
| CSV Import        | CSV Export |
|                   |            |

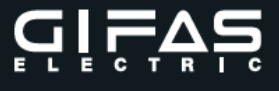

Die CSV-Datei wird nach Auswahl des Buttons CSV Import, vom USB-Stick auf den **EasyCHECK 2** kopiert. Nach erfolgreichen Import erscheint folgende Meldung

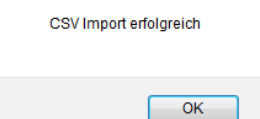

Befindet sich keine Datei in diesem Ordner erscheint folgende Meldung.

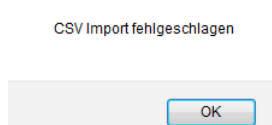

Legen Sie die Ordnerstruktur an, kopieren Sie die CSV-Datei in den entsprechenden Ordner, stecken Sie den USB-Stick am **EasyCHECK 2** an und führen Sie den Import erneut aus.

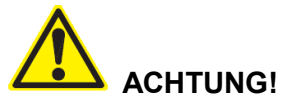

Bei allen anderen Meldungen wenden Sie sich bitte an das GIFAS ELECTRIC Vertriebs- und Service Center.

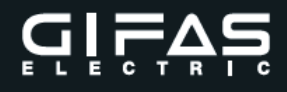

#### 9. Optionale Zusatzgeräte

#### 9.1 Barcode- /RFID – Kombireader

Der Kombileser ermöglicht in Verbindung mit dem neuen **EasyCHECK 2** das Einlesen bzw. das Zuteilen von Barcode oder RFID-Transpondern zu einzelnen Geräten. Dadurch wird jedes Gerät eindeutig identifiziert und die zugeteilten Messungen werden freigegeben.

Technische Daten: Barcode: 1D Laser Class1 RFID: HF:13,56 MHz Schnittstelle: USB Abmessungen: 116x50x31mm Gewicht: 80g Schutzklasse: IP54

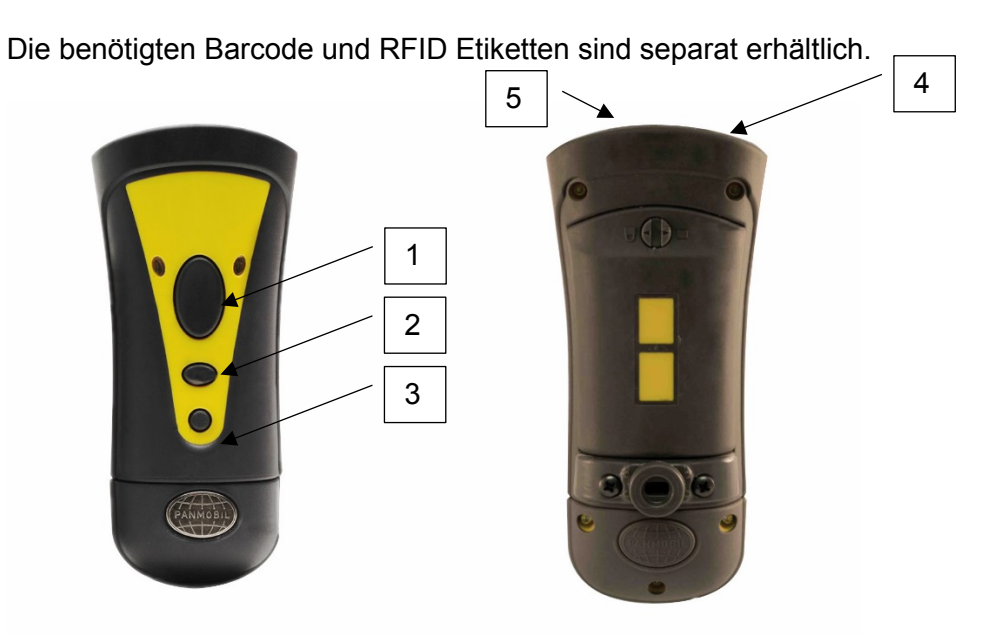

- 1 Taste 1 Löst den Barcode und/oder den RFID Scanner aus
- 2 Taste 2 ohne Funktion
- 3 Taste 3 Ein und Ausschalttaste. Diesen Knopf 3sec. gedrückt halten damit sich das Gerät ausschaltet.
- 4 Barcode Scanner
- 5 RFID Scanner

Sicherheitsglas für den Barcode Scanner

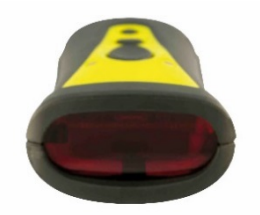

Halten Sie diesen Bereich frei von Schmutz und Kratzer, um ein einwandfreies Scannen zu ermöglichen.

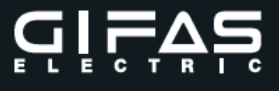

Vorgehensweise:

Den Reader an der USB-Buchse des **EasyCHECK 2** einstecken. Bei laufenden **EasyCHECK 2** startet der Reader automatisch (auf Tonsignal warten).

Um mit einen Bar- /RFID Code arbeiten zu können muss dieser zuvor bei dem entsprechenden Gerät hinterlegt werden. Dies erfolgt z.B.: über den Menüpunkt Daten bearbeiten.

| Beräte Daten                          |                                     | Infos                      |                   |    | Neues Gerät       |
|---------------------------------------|-------------------------------------|----------------------------|-------------------|----|-------------------|
| Nummer:                               | 1                                   | Prüf Zyklus:               | 12 Monate         |    | inclues octain 13 |
| Hersteller;                           | Hersteller                          | Spannung:                  | 230 V             |    |                   |
| Type, Bezeichnung:                    | Type, Bezeichnung                   | Strom:                     | A                 |    |                   |
| Serien Nr.:                           | Serien-Nummer                       | Leistung:                  | 50 W              |    |                   |
| Inventar Nr.:                         | Inventar-Nummer                     | Frequenz:                  | 50 Hz             |    |                   |
| Geräte Type:                          | Scheinwerfer 230V                   | Kostenstelle:              | 8711              |    |                   |
| Abteilung:                            | Elektro Abteilung                   | Benutzer:                  | Mustermann        |    |                   |
| Code:                                 | Code                                | Anschaffungsdatum:         | 11.01.2016        |    |                   |
| Grenzwerte                            |                                     | Letzte Prüfung             |                   |    |                   |
| Gruppe:                               | Leuchten SK I m. El.                | Letzte Prüflisten Nr.:     | 0                 |    |                   |
| Norm:                                 | EN60598.S1.EI.                      | Letzte Prüfung am:         | 27.01.2016        |    |                   |
| A: Schutzleiterwiderstand:            | 500 mΩ                              | Nächste Prüfung am:        |                   |    |                   |
| Korrektur Wert:                       | 100 mΩ                              | Prüfergebnis               | Prüfung OK        |    |                   |
| Korrektur Type:                       | Anschlussleitungen (5.1 m - 12.5 m) | Aktionen                   |                   |    |                   |
| Korrektur Text:                       |                                     | Daten bearbeiten           | Gerät prüfen      |    |                   |
| B: Isolation:                         |                                     | Information hinzufügen     | Gerät kopieren    |    |                   |
| C: Ableitstrom:                       | -                                   | > Zur Prüfliste hinzufügen | Gerät löschen     |    |                   |
| D: Berührungsstrom:                   | ÷                                   | Gerät zu Mandant kopieren  | Gerät ausscheiden |    |                   |
| E: Schutzleiterstrom:<br>nformationen | 3.5 mA                              | Gerät zu Mandant           | Alle Messungen    | 13 |                   |
| Datum                                 | Kennzeichen                         | Benutzer                   | Text              |    |                   |

Daten bearbeiten auswählen und den Code in dem entsprechendem Feld eintragen. Achtung der Code muss eindeutig sein und darf nur einmal verwendet werden!

|                                                                                           |                                                                                                    |                                                                      |                            | Info                                                                                                  |                                                      |             |
|-------------------------------------------------------------------------------------------|----------------------------------------------------------------------------------------------------|----------------------------------------------------------------------|----------------------------|----------------------------------------------------------------------------------------------------|------------------------------------------------------|-------------|
| Nummer:                                                                                   | NEW                                                                                                    |                                                                      |                            | Prüf Zyklus                                                                                           | 12                                                   | Monate      |
| Hersteller:                                                                               | Hersteller                                                                                                    |                                                                      |                            | Spannung                                                                                              | 230                                                  | V           |
| Type, Bezeichn.:                                                                          | Type, Bezeichnur                                                                                                    | ng                                                                   |                            | Strom                                                                                                 | 6                                                    | А           |
| Serien Nr.:                                                                               | Serien-Nummer                                                                                                    |                                                                      | 2                          | Leistung                                                                                              | <sup>E</sup> 50                                      | W           |
| Inventar Nr.:                                                                             | Inventar-Nummer                                                                                                    |                                                                      |                            | Frequenz                                                                                              | 50                                                   | Hz          |
| Code:                                                                                     | Code                                                                                                    |                                                                      |                            | Kostenstelle:                                                                                         | 8711                                                 |             |
| Geräte Type: *                                                                            | Scheinwerfer 230V                                                                                                    |                                                                      | •                          | Benutzer:                                                                                             | N                                                    |             |
| Abteilung: * Elektro Abteilung 💌                                                          |                                                                                                    |                                                                      | Mustermann                 |                                                                                                    |                                                      |             |
| Pflichtfelder                                                                             | ~~~~                                                                                                    |                                                                      |                            | Anschaffungsdatum                                                                                     | 11.01.2016                                           |             |
| Grenzwerte                                                                                |                                                                                                    |                                                                      |                            | Nächste Prüfung                                                                                       | e                                                    |             |
| Gruppe: * Leuchten                                                                        | SKIm. El.                                                                                                    |                                                                      | •                          | ter                                                                                                   | -0                                                   |             |
| and a second second second                                                                |                                                                                                    |                                                                      |                            | Schutzleiterwiderstand                                                                                | korrigieren                                          |             |
| Norm: * EN60598.                                                                          | S1.EI.                                                                                                    |                                                                      |                            |                                                                                                    | Konigioron                                           |             |
| Norm: * EN60598.                                                                          | S1.EI.<br>Jer Freie Werte                                                                                                    | verwenden                                                            |                            | Korr. Type:                                                                                           | Anschlussleitungen                                   | •           |
| Norm: * EN60598.<br>or<br>Schutzleiter                                                    | S1.EI.<br>Jer Freie Werte 🔄 '<br>widerstand [A]: 📝                                                                                            | verwenden                                                            | mΩ                         | Korr. Type:                                                                                           | Anschlussleitungen                                   |             |
| Norm: * EN60598.<br>or<br>Schutzleiter                                                    | S1.EI.<br>Jer Freie Werte<br>widerstand [A]: _/<br>Isolation [B]:                                                                             | verwenden<br>500                                                     | mΩ<br>MΩ                   | Korr. Type:<br>Kabelquerschnitt:<br>Kabellänge:                                                       | Anschlussleitungen                                   | •<br>•<br>m |
| Norm: * EN60598.<br>or<br>Schutzleiten                                                    | S1.EI.<br>der Freie Werte<br>widerstand [A]: _/<br>Isolation [B]:<br>&bleitstrom [C]:                                                         | verwenden<br>500<br>0                                                | mΩ<br>MΩ<br>mA             | Korr. Type:<br>Kabelquerschnitt:<br>Kabellänge:<br>Anschlusslänge:                                    | Anschlussleitungen                                   | •<br>•<br>• |
| Norm: * EN60598.<br>or<br>Schutzleiten<br>Berühr                                          | S1.EI.<br>der Freie Werte<br>widerstand [A]:<br>Isolation [B]:<br>vbleitstrom [C]:<br>ungsstrom [D]:                                          | verwenden<br>500<br>0<br>0<br>0                                      | mΩ<br>MΩ<br>mA<br>mA       | Korr. Type:<br>Kabelquerschnitt:<br>Kabellänge:<br>Anschlusslänge:<br>Korrekturwert:                  | Anschlussleitungen<br><br>0<br>5.1 m - 12.5 m<br>100 |             |
| Norm: * EN60598.<br>OK<br>Schutzleiten<br>A<br>Berühr<br>Schutz                           | S1.EI.<br>der Freie Werte<br>widerstand [A]:<br>Isolation [B]:<br>wheitstrom [C]:<br>ungsstrom [D]:<br>leiterstrom [E]:                       | verwenden<br>500<br>0<br>0<br>0<br>3.5                               | mΩ<br>MΩ<br>mA<br>mA<br>mA | Korr. Type:<br>Kabelquerschnitt:<br>Kabellänge:<br>Anschlusslänge:<br>Korrekturwert:<br>Beschreibung: | Anschlussleitungen<br>                               |             |
| Norm: * EN60598.<br>or<br>Schutzleiter<br>Berühr<br>Schutz<br>E-Messung m                 | S1.EI.<br>der Freie Werte<br>widerstand [A]:<br>Isolation [B]:<br>wheitstrom [C]:<br>ungsstrom [D]:<br>leiterstrom [E]:<br>it Stromzange:     | verwenden<br>500<br>0<br>0<br>3.5<br>durchführen                     | mΩ<br>MΩ<br>mA<br>mA<br>mA | Korr. Type:<br>Kabelquerschnitt:<br>Kabellänge:<br>Anschlusslänge:<br>Korrekturwert:<br>Beschreibung: | Anschlussleitungen<br><br>0<br>5.1 m - 12.5 m<br>100 |             |
| Norm: * EN60598.<br>or<br>Schutzleiter<br>#<br>Berühr<br>Schutz<br>E-Messung m<br>Funktli | S1.EI.<br>der Freie Werte<br>widerstand [A]:<br>Isolation [B]:<br>ungsstrom [C]:<br>leiterstrom [C]:<br>it Stromzange:<br>nsprüfung [F]:<br>V | verwenden<br>500<br>0<br>0<br>0<br>3.5<br>durchführen<br>durchführen | mΩ<br>MΩ<br>mA<br>mA<br>mA | Korr. Type:<br>Kabelquerschnitt:<br>Kabellänge:<br>Anschlusslänge:<br>Korrekturwert:<br>Beschreibung: | Anschlussleitungen<br><br>0<br>5.1 m - 12.5 m<br>100 |             |

Bar- / RFID-Code testen bzw. lesen siehe Beschreibung Teil 1 Gerätetester Bedienung **EasyCHECK 2** Kapitel 12.20

Mit dem Barcode- / RFID-Reader kann am **EasyCHECK 2** mandantenübergreifend gearbeitet werden.

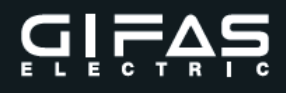

#### 9.2 Strommesszange

Für die Differenzstrommessung nach dem indirekten Verfahren wird eine Strommesszange benötigt.

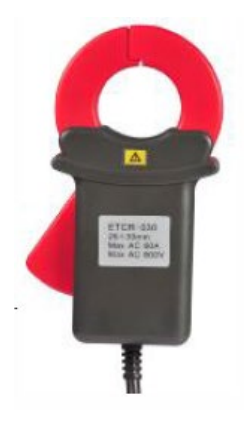

#### **Technische Daten**

Strommessung: 0-60A AC Auflösung: 1µA AC Frequenz: 45-60Hz Abmessungen: 115x70x33mm Klemmdurchmesser: ~30mm Gewicht: 180g Anschlussleitung: 5m

#### Vorgehensweise:

Die Strommesszange an der Buchse Differenzstromzange (23) des **EasyCHECK 2** einstecken. Messung laut Beschreibung Teil 1 Gerätetester Bedienung **EasyCHECK 2** Kapitel 13.5 durchführen.

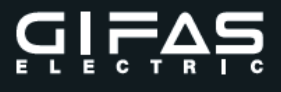

#### 9.3 Etikettendrucker

Zur Zuordnung und eindeutigen Kennzeichnung der Prüfung zum entsprechenden Gerät steht ein Thermotransferdrucker zur Verfügung.

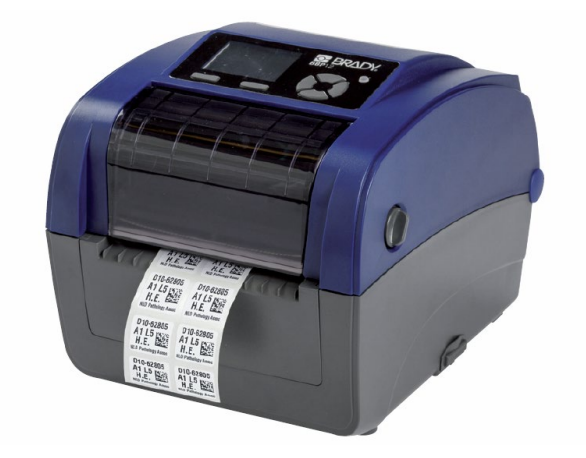

Auf dem Etikett wird das Firmenlogo, die Messungsnummer, das nächste Prüfdatum sowie die Inventarnummer aufgedruckt, wenn diese Daten beim geprüften Gerät angelegt sind.

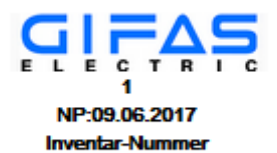

#### **Technische Daten**

Type: Brady BBP12 Thermotransferdrucker Gewicht: 2,5kg Abmessungen: txhxb = 258 x 173 x 202mm Betriebsart: USB Druckqualität: 300dpi

Etikett: Vinyl ws/tr Abmessungen: bxh 38,1 x 19,05 mm

ACHTUNG! Zur Verwendung muss die entsprechende Software am EasyCHECK 2 installiert werden. Dies hat zwingend durch das GIFAS Electric Vertriebs- und Service Center zu erfolgen.

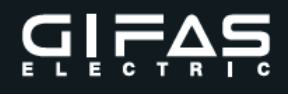

#### 9.3.1 Inbetriebnahme

Nehmen sie den Drucker nach der dem Gerät beiliegenden Herstellerdokumentation in Betrieb.

- Auspacken und Überprüfen der Lieferung
- Farbband einlegen
- Medien (Etikett) einlegen
- Drucker kalibrieren über LCD Menü

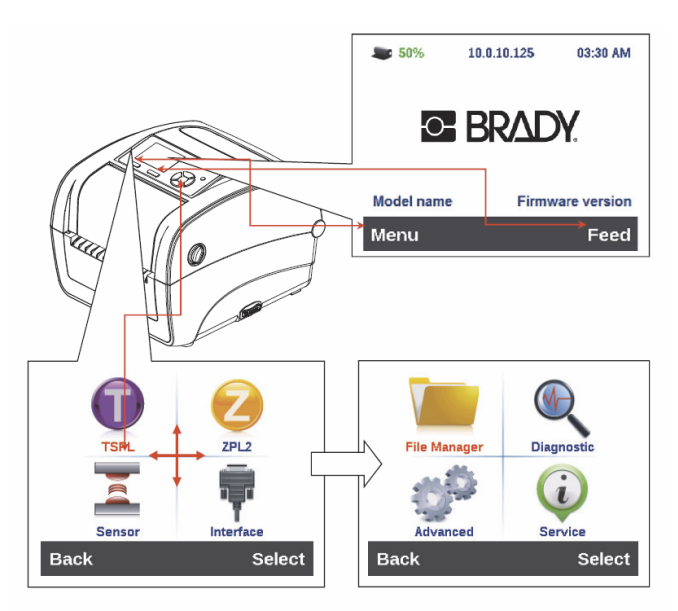

Menü – Sensor – Auto Calibration – Black Mark

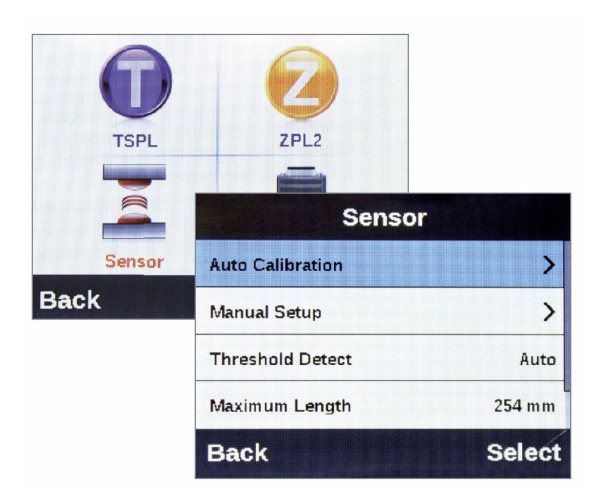

Der Drucker führt 2 bis 3 Abstandsetiketten zu, um die Empfindlichkeit des Sensors zu kalibrieren. Wir empfehlen, beim Wechseln von Medien den Sensor vor dem Drucken zu kalibrieren.

Drucker mit dem EasyCHECK 2 per USB Kabel verbinden.

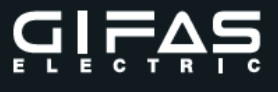

#### 9.3.2 Ausdruck

Der Ausdruck erfolgt gleich wie der Ausdruck eines Prüfprotokolls. Dazu ist die Messung auszuwählen und dann der Punkt Etikett drucken auszuwählen.

| Übersicht Geräte Su                | iche Prüflisten Einstellungen | Administration         |               |
|------------------------------------|-------------------------------|------------------------|---------------|
| Seite zurück                       |                               |                        |               |
| Geräte Daten                       |                               | Infos                  |               |
| Nummer:                            | 1                             | Prüf Zyklus:           | 12 Monate     |
| Hersteller:                        | Hersteller                    | Spannung:              | 230 V         |
| Type, Bezeichnung:                 | Type/Bezeichnung              | > Strom:               | 1 A           |
| Serien Nr.:                        | Serien-Nummer                 | > Leistung:            | 50 W          |
| Inventar Nr.:                      | Inventar-Nummer               | Freuquenz:             | 50 Hz         |
| Geräte Type:                       | Bandsäge                      | Kostenstelle:          | 1030          |
| Abteilung:                         | Elektro Abteilung             | <b>&gt;</b> :          |               |
| Messung A: Schutzleite             | rwiderstand                   | Messungs Daten         |               |
| Grenzwert:                         | 300 mΩ                        | Nummer:                | 1             |
| Korrekturwert:                     | + 0 mΩ                        | > Position:            | 0             |
| Gesamt:                            | = 300 mΩ                      | Geändert am:           | 09.06.2016    |
| Messwert:                          | <30 mΩ                        | Geändert von:          | Administrator |
| Ergebnis:                          | <30 mΩ                        | Zusatz Text            |               |
| Messung B: Isolation               |                               | Sichtprüfung           | OK            |
| Grenzwert:                         | 1 MΩ                          | Gosamt Powortung:      | OK            |
| Messwert:                          | >10 MΩ                        | Ctetue:                | Abraachlassen |
| Ergebnis:                          | >10 MΩ                        | Status.                | Abgeschlossen |
| Messung C: Ableitstrom             | 1                             | Aktionen               |               |
| Grenzwert:                         | 3.5 mA                        | Pröferstelkell dauskon |               |
| Messwert:                          | <0.1 mA                       | Pruprotokoli dručken   |               |
| Ergebnis:                          | <0.1 mA                       | Eukett drucken         |               |
| Messung D. Berunrung               | Suom                          |                        |               |
| Ergebnis:                          | Messung gespern               |                        |               |
| Messung E: Schutzleite             | Managem                       |                        |               |
| Ergebnis:<br>Massung E: Eusktionen | wessung gespern               |                        |               |
| messung F: Funktionsp              | rulung                        |                        |               |
| Ergebnis:                          | 43 VA                         |                        |               |

Den entsprechenden Drucker im Druckmenü auswählen und das richtige Druckformat (**GIFAS**) auswählen.

| Drucken                                            |                       | Eigenschaften von Brady BBP12                                                                                                |
|----------------------------------------------------|-----------------------|----------------------------------------------------------------------------------------------------|
| Drucker                                            |                       | Sette einrichten Grafiken Etikett Optionen Info                                                                              |
| Name: Brady BBP12                                  | ▼ Eigenschaften       | Name: USER (115,6 mm x 297,0 mm)                                                                                             |
| Status: Bereit                                     |                       | Neues Bearbeiten Löschen                                                                                                    |
| Typ: Brady BBP12<br>Standort: USB001<br>Kommentar: | Ausgabe in Datei      | Vonchau Ausrichtung Effelde<br>ALE Coafformat Speepabild<br>ALE Coafformat Norgativ<br>@ Hochformat 100'<br>@ Ausformat 100' |
| Druckbereich                                       | Exemplare             | Voreinstellung                                                                                                    |
| Alles                                              | Anzahl Exemplare: 1 🚔 | Name: <aktuelle einstellungen="">  Verwalten</aktuelle>                                                                      |
| Seiten von: 1 bis: 1<br>Markierung                 | 1 2 3 Sortieren       | Enveitente Optionen                                                                                                    |
|                                                    | OK Abbrechen          | © 2003:2015 Seegul Scientific, Inc.,<br>http://www.seeguliscientific.com                                                     |

Es werden immer 2 gleiche Etiketten ausgedruckt.

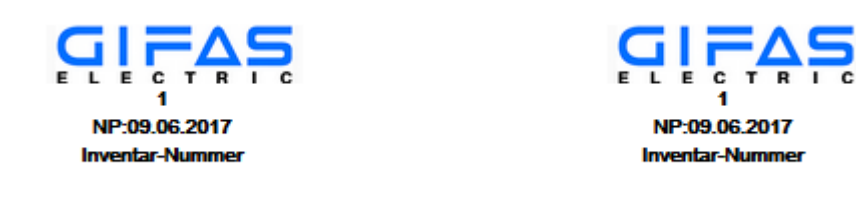

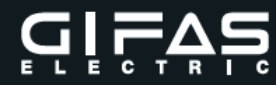

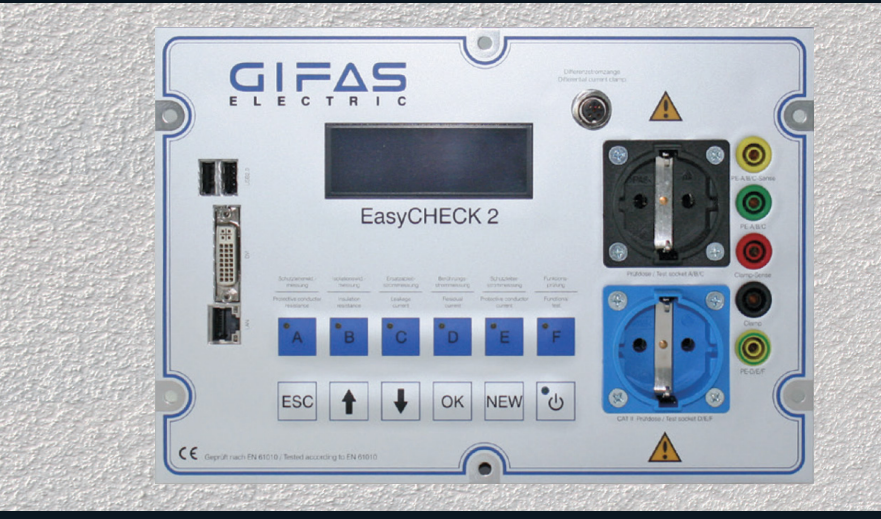

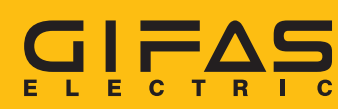

GIFAS ELECTRIC Gesellschaft m.b.H Strass 2 5301 Eugendorf AUSTRIA

 
 ⊕ www.gifas.at
 ⊠ verkauf@gifas.at
 ⊗ +43 6225/7191-0
 ⊕ +43 6225/7191-561
 ⊗ +49 8654/404-2000